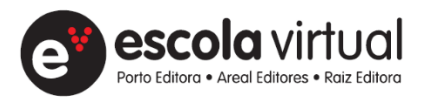

### MANUAL DE UTILIZADOR Professor 2021-2022

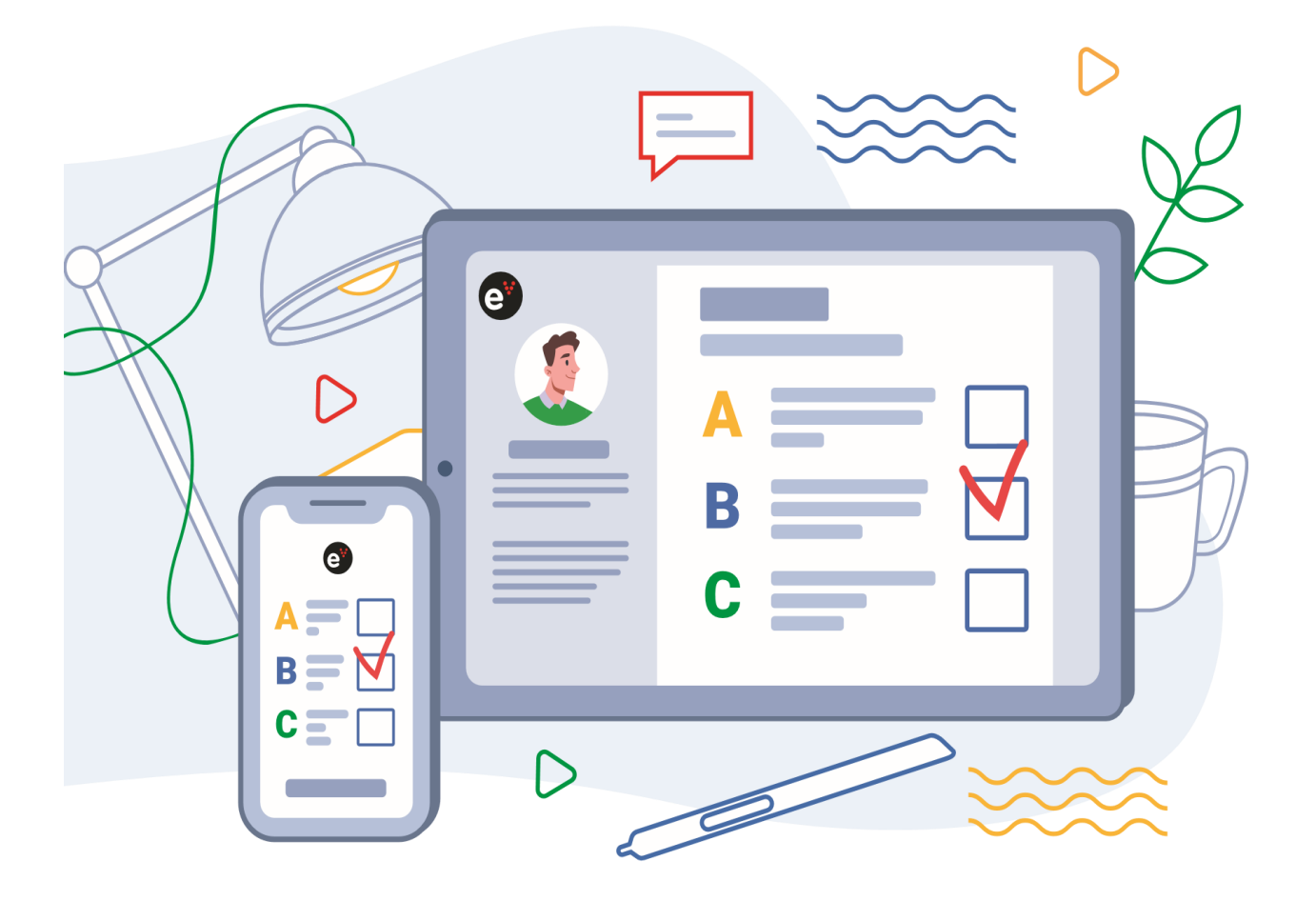

#### ÍNDICE

| Ent  | rar na Escola Virtual                       | 3    |
|------|---------------------------------------------|------|
| Dis  | ciplinas                                    | 5    |
| 1.   | Recursos da disciplina                      | 6    |
| 2.   | Manuais da disciplina                       | 9    |
| Bib  | lioteca                                     | 10   |
| 1.   | Adicionar livros                            | 10   |
| 2.   | Filtro                                      | 11   |
| 3.   | Favoritos                                   | 12   |
| 4.   | Remover livros                              | 13   |
| 5.   | Recursos associados                         | 14   |
| Apl  | icações                                     | 14   |
| Cria | ar Aula personalizada                       | . 16 |
| Cria | ır Teste                                    | 23   |
| Pes  | quisa                                       | 30   |
| Tur  | mas                                         | 31   |
| Par  | tilha de materiais com a turma              | 32   |
| Cria | ır tarefas e avaliação                      | 41   |
| Мо   | nitorização do trabalho autónomo dos alunos | 48   |
| Mu   | ral                                         | 51   |
| Me   | nsagens                                     | 52   |
| Dic  | onários                                     | 53   |

# Entrar na Escola Virtual

Para aceder à Escola Virtual deverá utilizar os mesmos dados de acesso criados para entrar nos sites do Grupo Porto Editora.

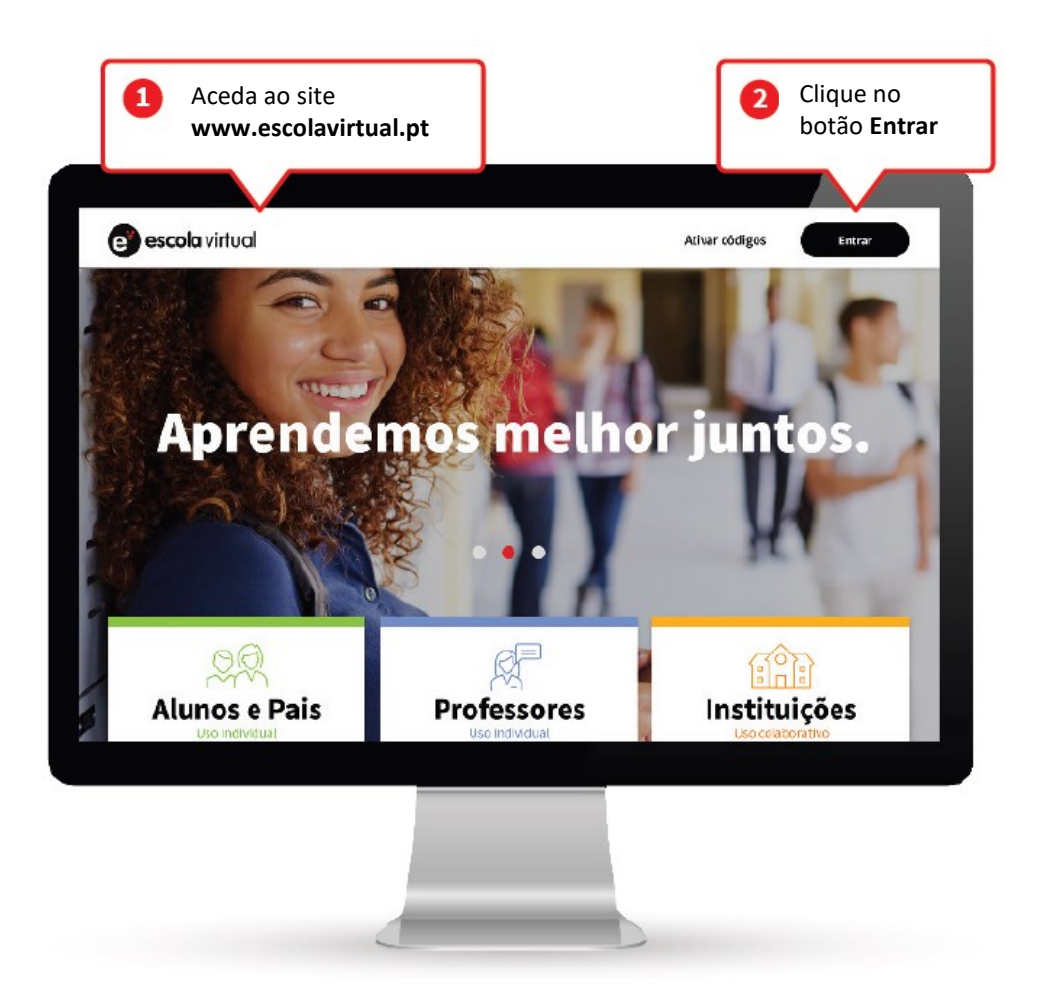

|   |                                                                                                    | escola virtual                                                                                                    |  |
|---|----------------------------------------------------------------------------------------------------|----------------------------------------------------------------------------------------------------|--|
| Г | Já tem conta? Inicie sessão.<br><sup>Utilizador</sup>                                                                                 | Não tem conta? Registe-se.<br>Registo de utilizador                                                                                                    |  |
|   | Password  Memorizar dados  Não sei a password  ENTRAR  Utilize outra conta para iniciar sessão  ()  ()  ()  ()  ()  ()  ()  ()  ()  ( | Como aluno podes ativar um código de acesso à<br>Escola Virtual ou um código de acesso a um<br>Manual Digital. Podes também aceder<br>gratuitamente aos conteúdos da Licença Digital<br>oferecida pelo Estado.<br>Como encarregado de educação pode criar contas<br>para cada um dos seus educandos e fazer a sua<br>gestão.<br>Se é professor, aceda a todos os seus projetos<br>escolares disponíveis em formato digital e de |  |
|   |                                                                                                    | forma totalmente gratuita.                                                                                                    |  |

Se ainda não tem um registo:

- Aceda a www.portoeditora.pt/espacoprofessor/registo
- Preencha os dados solicitados. Ficará, dessa forma, com um perfil Professor, cujos dados de acesso servirão para aceder à Escola Virtual.

| espaço pr                                                                                                    | ofessor                       |                                                            |                |                               | × |
|----------------------------------------------------------------------------------------------------|-------------------------------|------------------------------------------------------------|----------------|-------------------------------|---|
| Registo do Professo                                                                                                    |                               |                                                            |                |                               |   |
| DADOS DE ACESSO                                                                                                    | >                             | DADOS PESSOAIS                                             | >              | DADOS PROFISSIONAIS           |   |
| Recomendamos o registo dos seus<br>mantemos com os professores e, p<br>endereço de e-mail<br>password ③<br>confirmação da password ③ | dados pesso<br>or isso, pedir | ais e profissionais. Estes d<br>nos a sua especial atenção | ados são a bas | e do contacto privilegiado qu | e |
|                                                                                                    |                               |                                                            |                | CONTINUAR                     |   |

## Disciplinas

Nesta área encontra as disciplinas disponíveis na Escola Virtual.

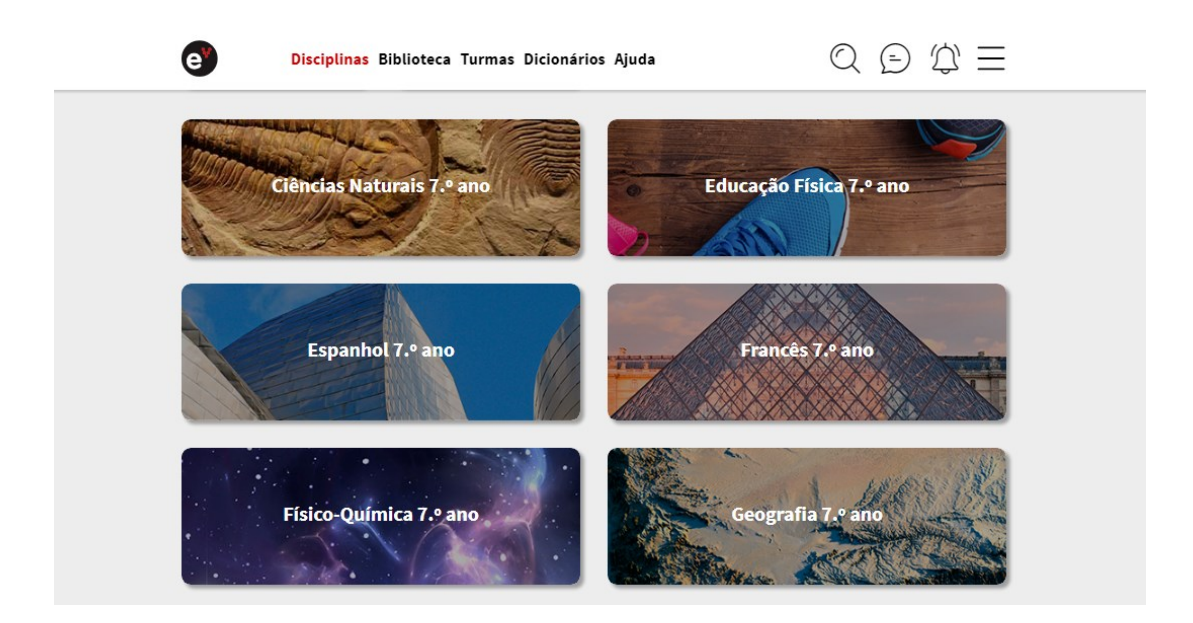

 Clique numa disciplina para explorar os vários recursos a ela associados, criar as suas próprias aulas e testes personalizados, importar ficheiros ou aceder a manuais digitais da disciplina. Explore os conteúdos e recursos criados para os vários temas da disciplina, tutoriais, sequências de aprendizagem, interatividades, áudios, imagens e exercícios.

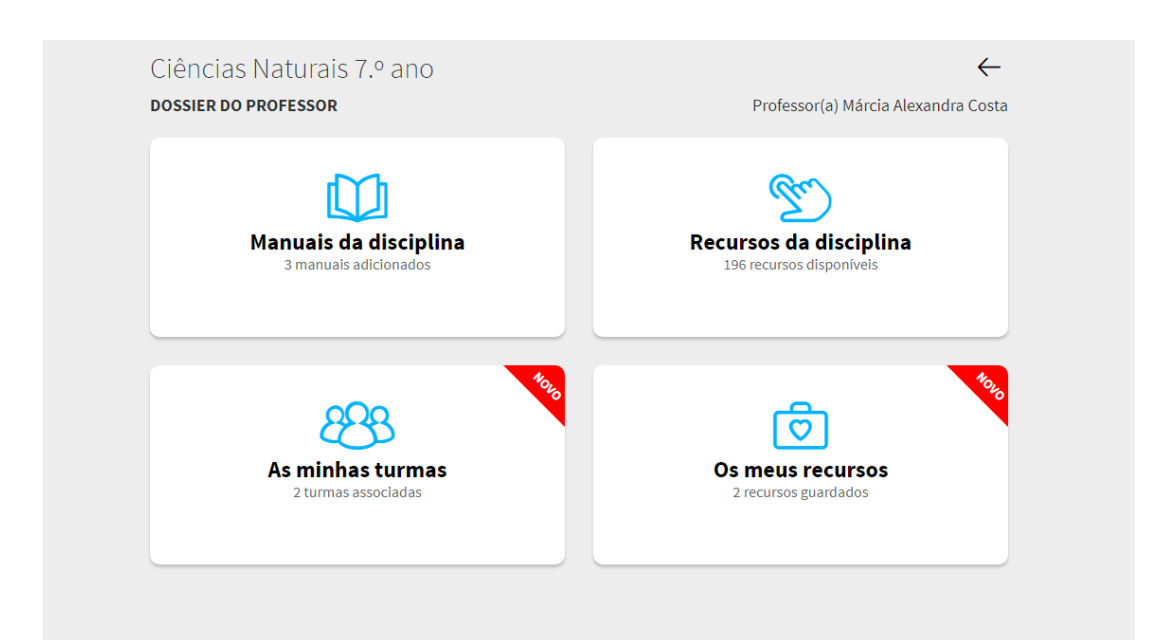

#### 1. Recursos da disciplina

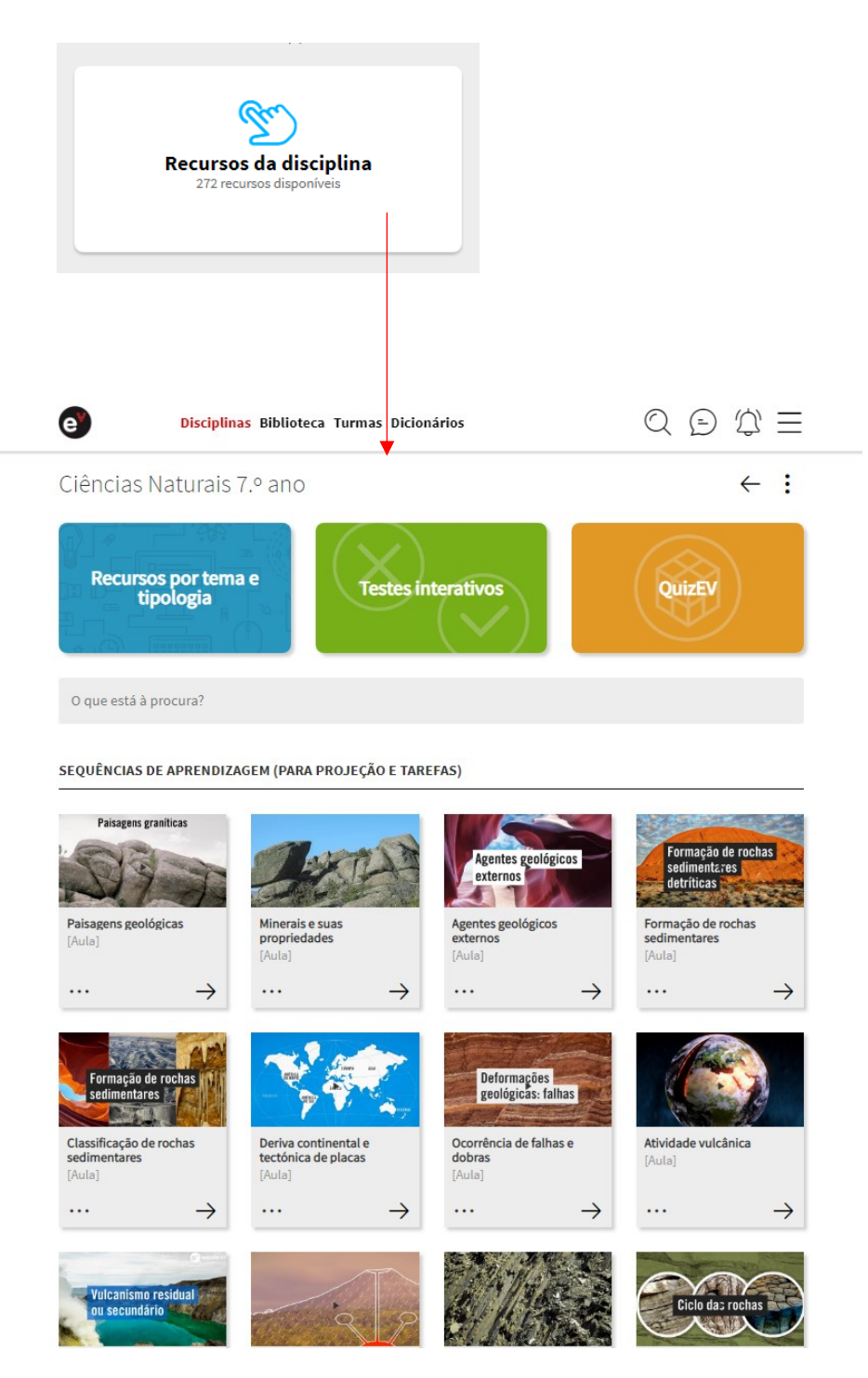

#### Sequências de aprendizagem (para projeção e tarefas)

Explore as sequências de aprendizagem que a Escola Virtual disponibiliza para cada tema da disciplina. Clique na seta para ver a aula ou clique nos três pontinhos para explorar mais opções.

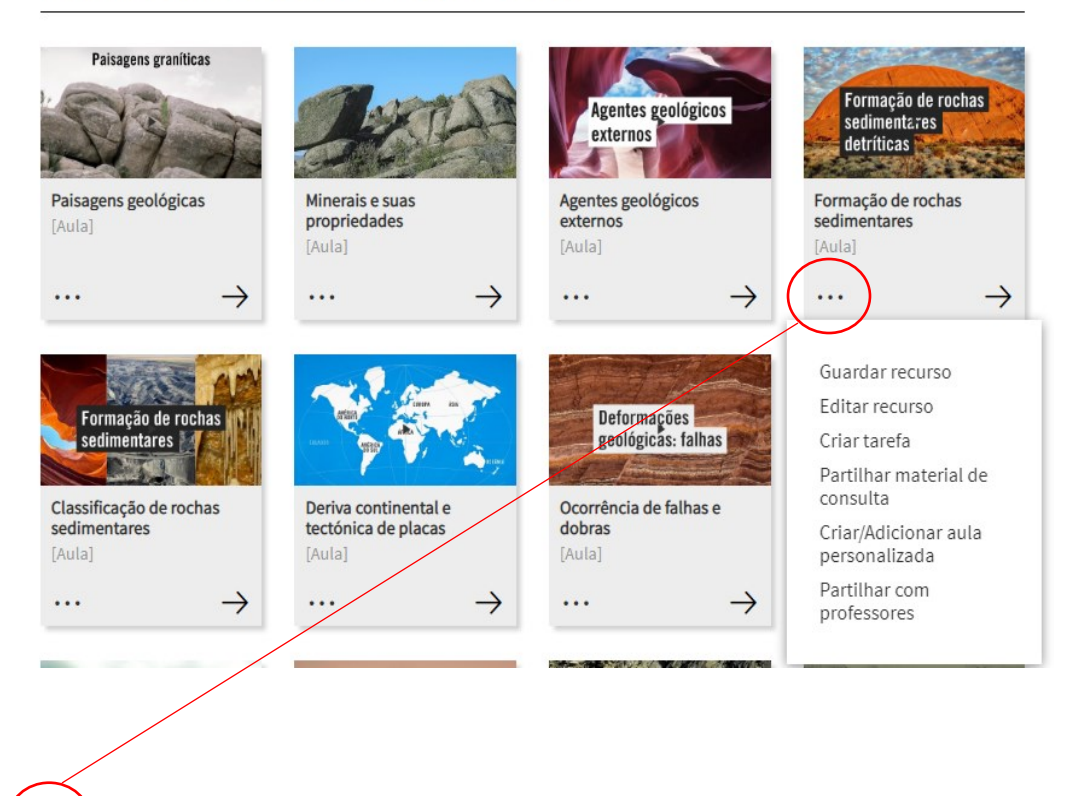

#### SEQUÊNCIAS DE APRENDIZAGEM (PARA PROJEÇÃO E TAREFAS)

Em cada sequência de aprendizagem, tem estas opções disponíveis.

Guardar recurso

Editar recurso

Criar tarefa

Partilhar material de consulta

Criar/Adicionar aula personalizada

Partilhar com professores

#### SEQUÊNCIAS DE APRENDIZAGEM (PARA PROJEÇÃO E TAREFAS)

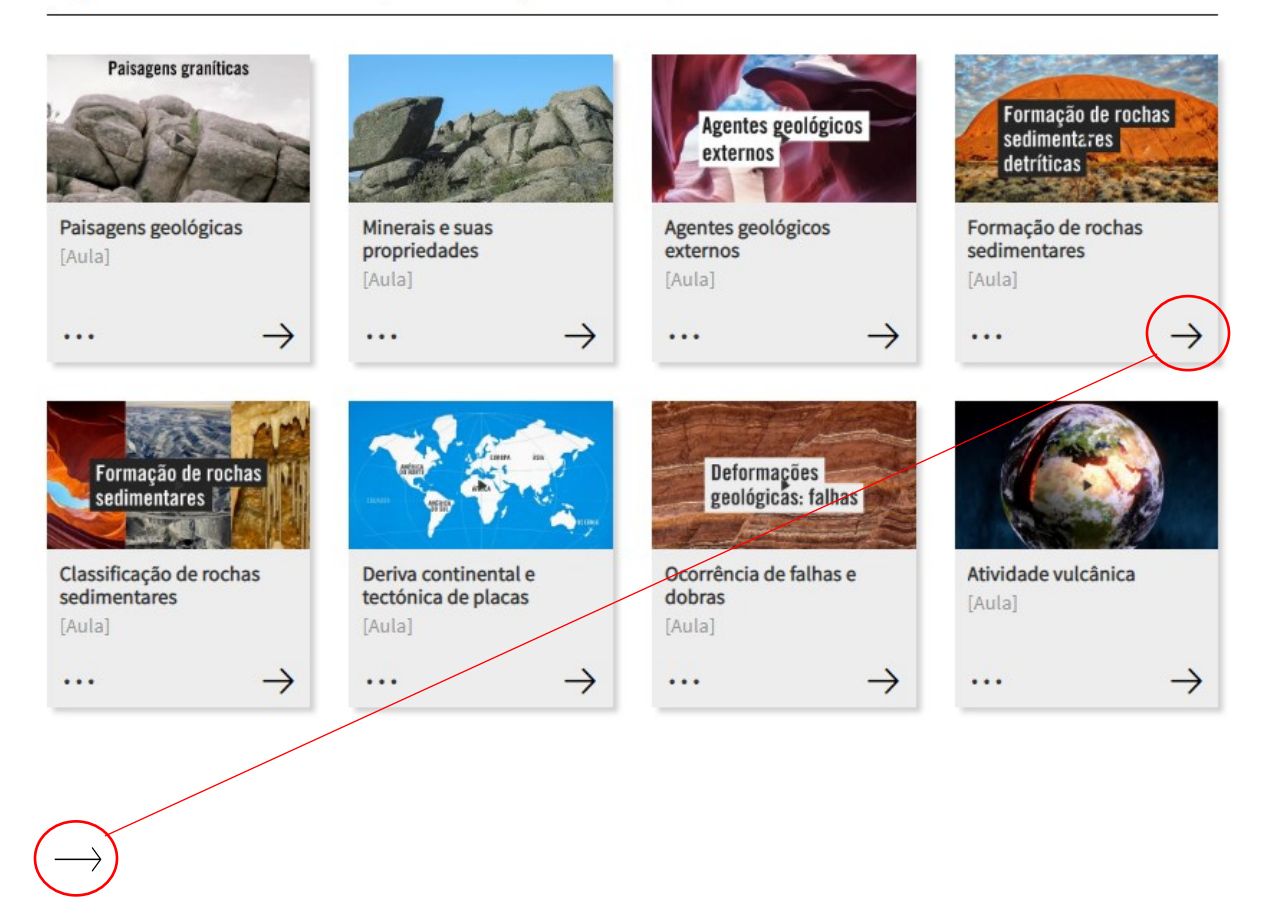

Aceda à sequência de aprendizagem e encontre todas as outras sequências relacionadas com o tema.

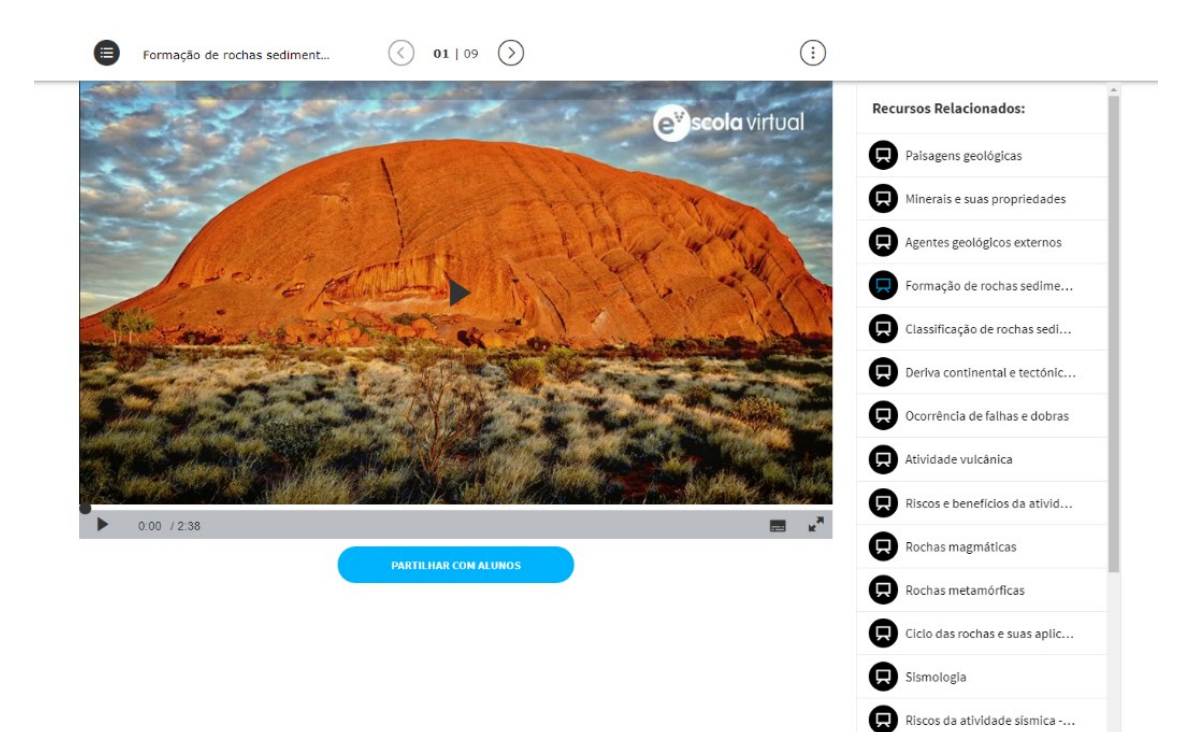

#### 2. Manuais da disciplina

Explore a versão digital dos manuais da disciplina. Em todas as disciplinas, encontra os manuais da Porto Editora, Areal Editores e Raiz Editora, que foram adotados pela escola em que leciona. Também pode descarregar os manuais para o computador, tablet ou telemóvel e utilizá-los sem necessitar de ligação à Internet.

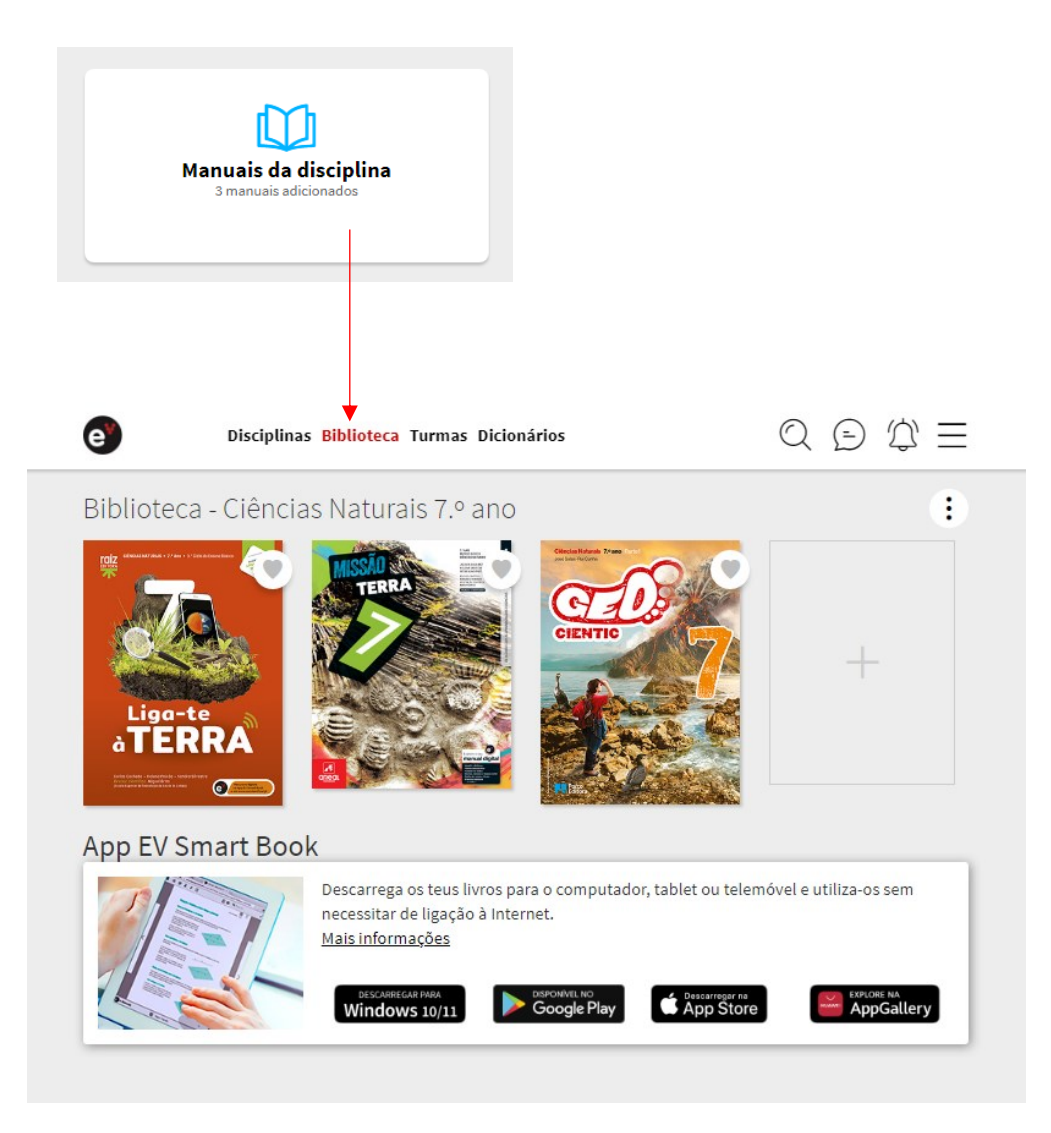

## Biblioteca

Na área 'Biblioteca' são apresentados todos os manuais adotados na sua escola para a sua área disciplinar e ciclo de ensino. No entanto, pode adicionar outros manuais na biblioteca e remover os que não pretende usar.

#### 1. Adicionar livros

Para adicionar um novo manual, clique no espaço da capa vazia ou no canto superior direito da página selecione a opção 'Adicionar outro livro'.

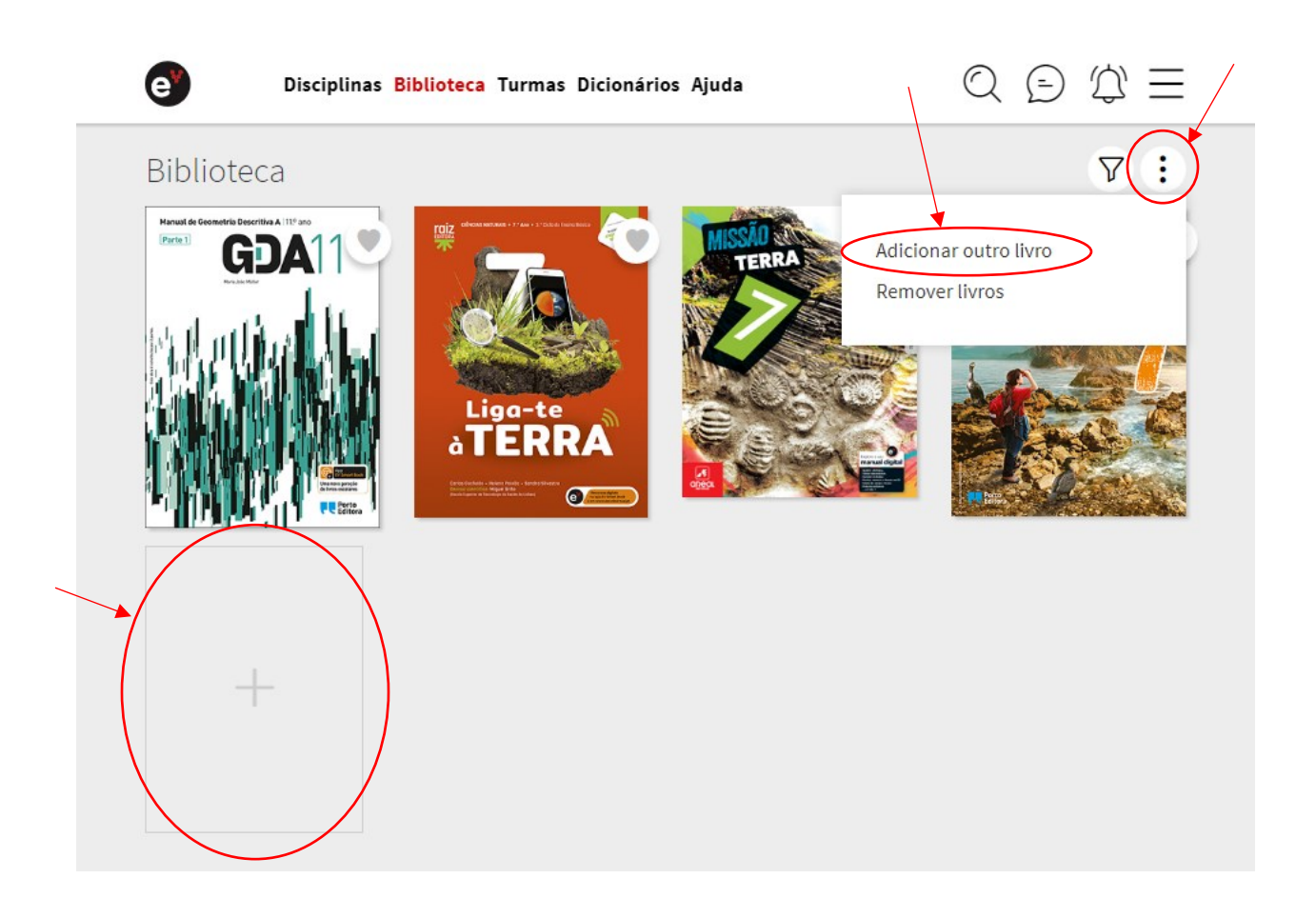

Escolha o tipo de ensino, o ano de escolaridade, a disciplina e selecione o manual pretendido. Clique em 'Adicionar'. O manual fica imediatamente disponível na 'Biblioteca' ou associado à disciplina correspondente.

|                      | Adicionar livro à Biblioteca                         | × | V : |
|----------------------|------------------------------------------------------|---|-----|
| GDA                  | Selecione um livro e clique em Adicionar             |   | -00 |
|                      | Tipo de ensino<br>Escolha o tipo de ensino           | ~ | TIC |
|                      | Ano de escolaridade<br>Escolha o ano de escolaridade | ~ |     |
|                      | Discipline<br>Escolha a disciplina                   | ~ |     |
| THE REAL PROPERTY OF | Escolha um livro                                     |   |     |
|                      | Adicionar                                            |   |     |

#### 2. Filtro

Pode encontrar rapidamente qualquer manual usando a opção "filtro".

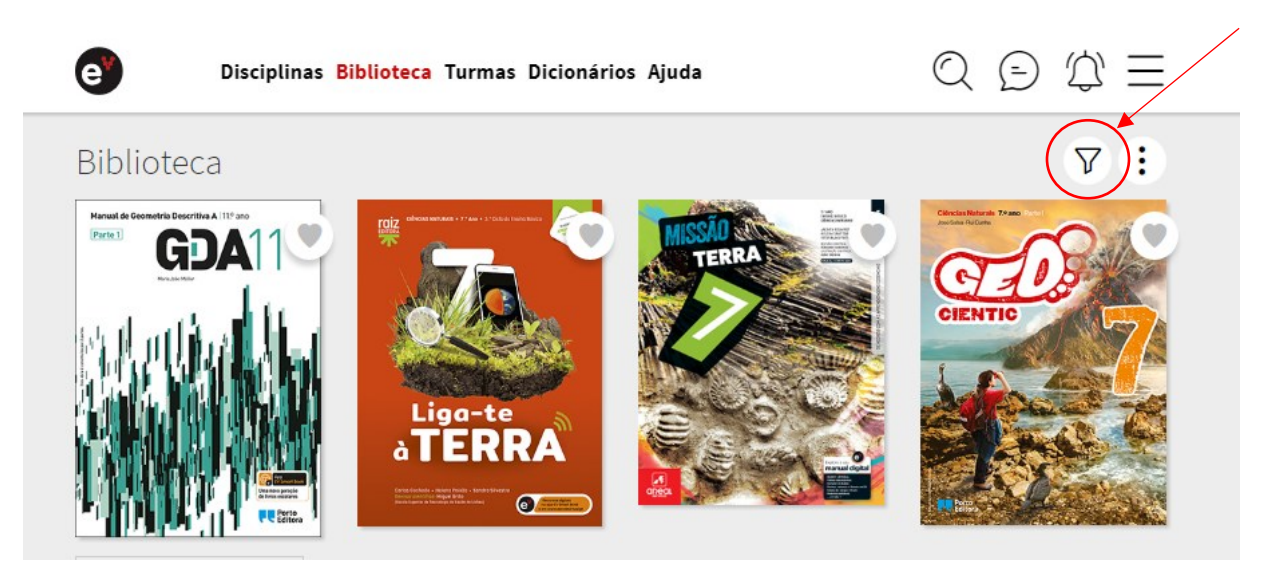

Escreva o título, a disciplina, o ano de escolaridade ou o autor e a seleção é imediata.

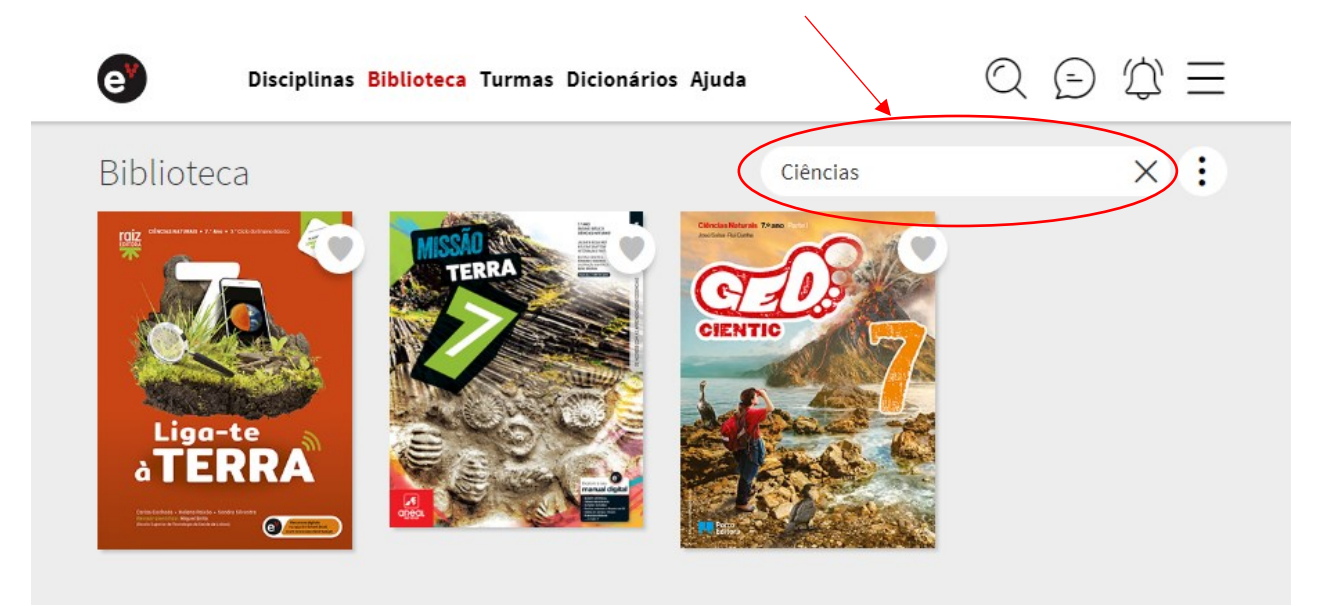

#### 3. Favoritos

Para uma melhor organização dos seus manuais, pode adicioná-los aos seus 'Favoritos'.

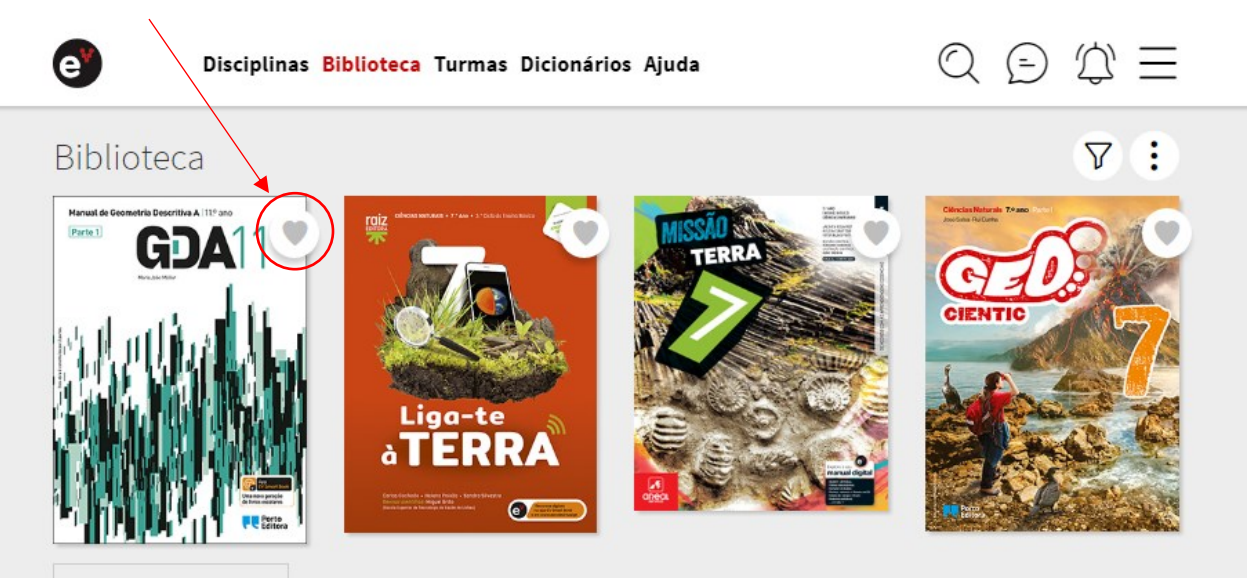

Para os remover dos 'Favoritos', volte a clicar.

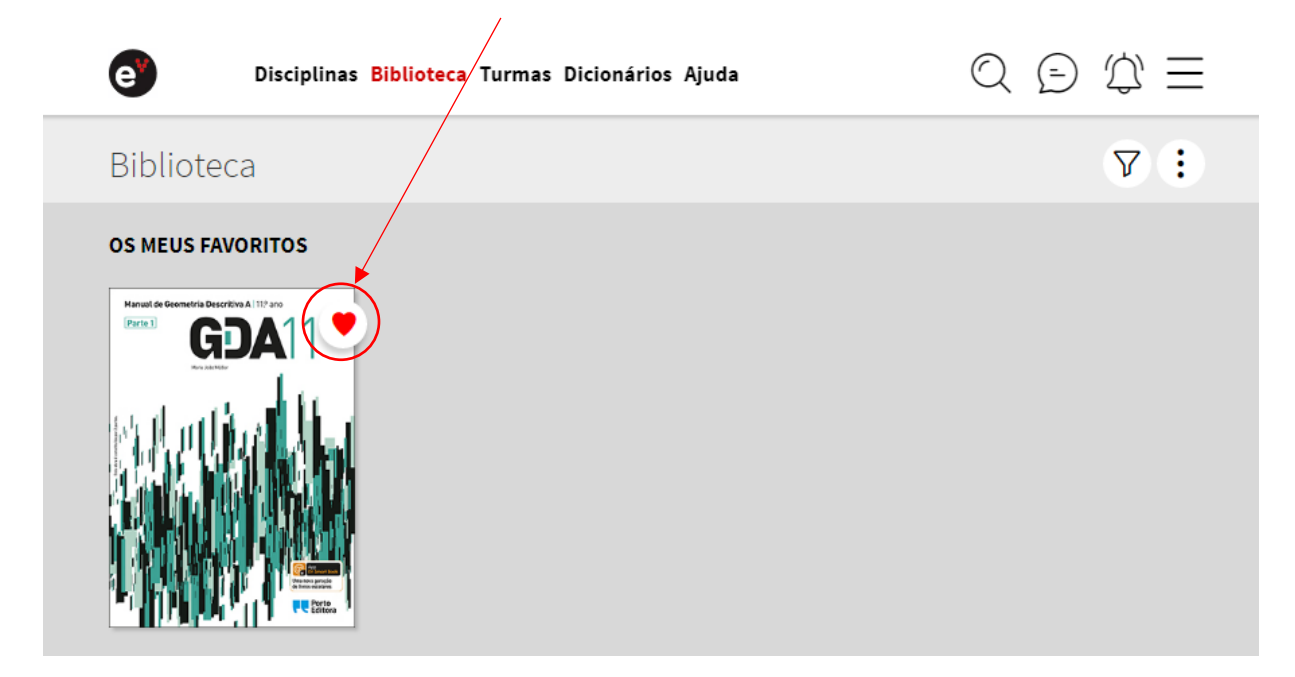

#### 4. Remover livros

Pode remover facilmente qualquer manual da 'Biblioteca'. No menu, clique em 'Remover'.

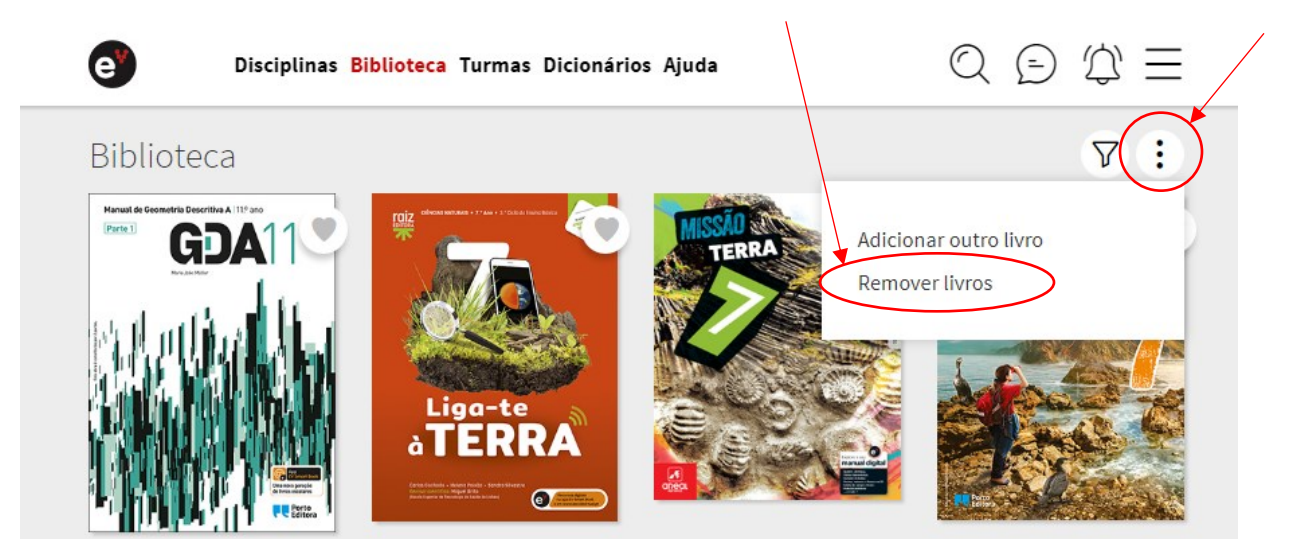

Selecione os manuais que pretende remover e clique em 'Gravar'. Os manuais são removidos da 'Biblioteca', mas pode voltar a adicioná-los.

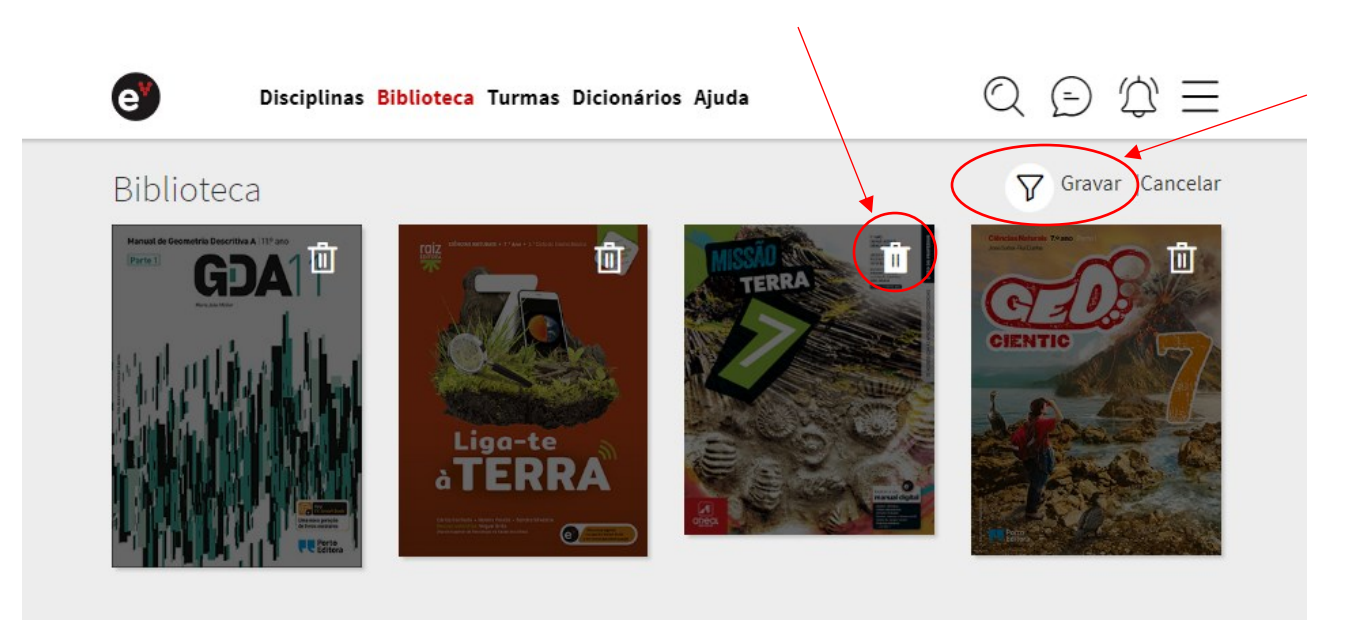

#### 5. Recursos associados

Aceda ao manual digital clicando na capa. Automaticamente, verifica a versão digital do manual disponível para acesso no topo da página.

Na parte inferior da página, encontra todos os materiais e recursos relacionados com o manual (quando aplicável).

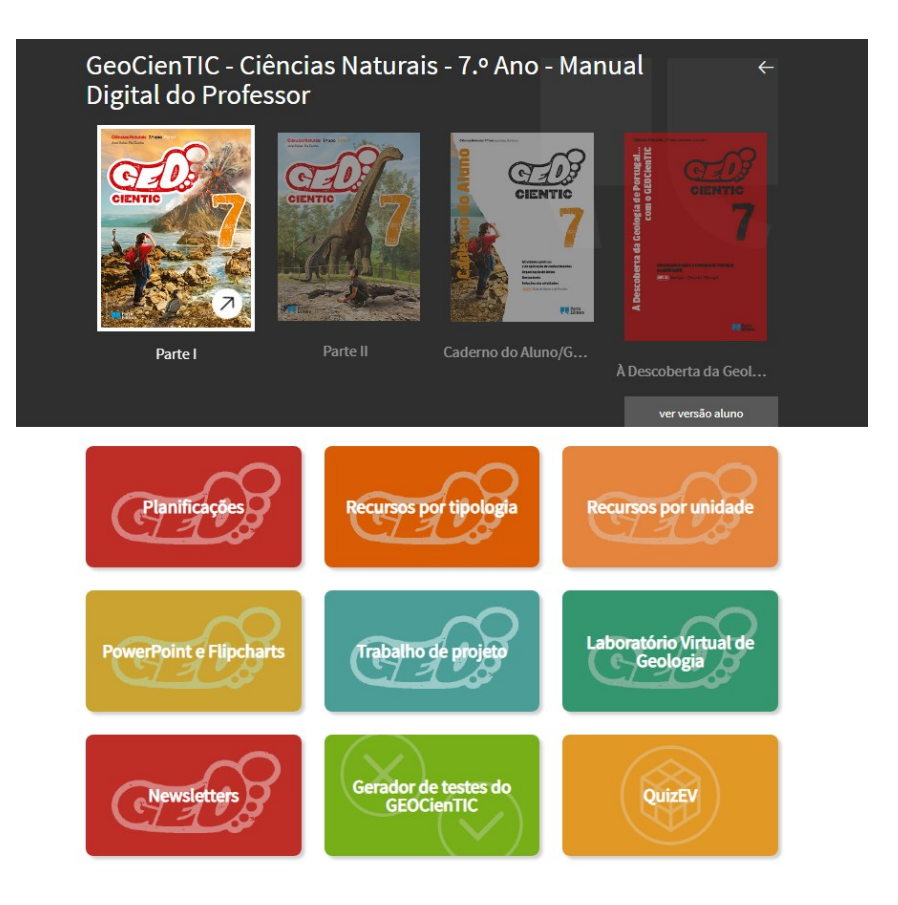

## Aplicações

Se quiser aceder aos manuais em modo *offline*, sem ter ligação à Internet, instale gratuitamente a aplicação **EV Smart Book**. Está disponível para PC, Tablet e Smartphone.

| Descarrega os teus livros para o computador, tablet ou telemóvel e utiliza-os sem<br>necessitar de ligação à Internet.<br><u>Mais informações</u> |
|----------------------------------------------------------------------------------------------------|
| NOVA VERSÃO<br>DESCARREGAR PARA WINDOWS 10                                                                                                    |

- Descarregue a aplicação e entre com os seus dados de acesso à Escola Virtual.
   Pode optar por descarregar a versão com ou sem recursos, gerindo o espaço ocupado no seu dispositivo. Na versão mais leve acede aos recursos quando estiver ligado à Internet.
- Pode verificar que, em cada página, são disponibilizados vídeos, jogos, soluções dos exercícios, entre muitos outros recursos. Efetue pesquisas, marque páginas ou insira notas.
- Ao selecionar 'Sincronizar' garante que todas as alterações feitas estarão disponíveis em qualquer um dos dispositivos que utiliza.

# Criar Aula personalizada

Esta funcionalidade é útil quando pretende trabalhar em projetos interdisciplinares ou desenvolver conteúdos à sua medida e em função da diversidade de alunos com os quais trabalha. Permite-lhe juntar recursos de vários anos e disciplinas com materiais criados por si ou selecionados noutras fontes.

Dentro de cada disciplina, clique em 'Os meus recursos'.

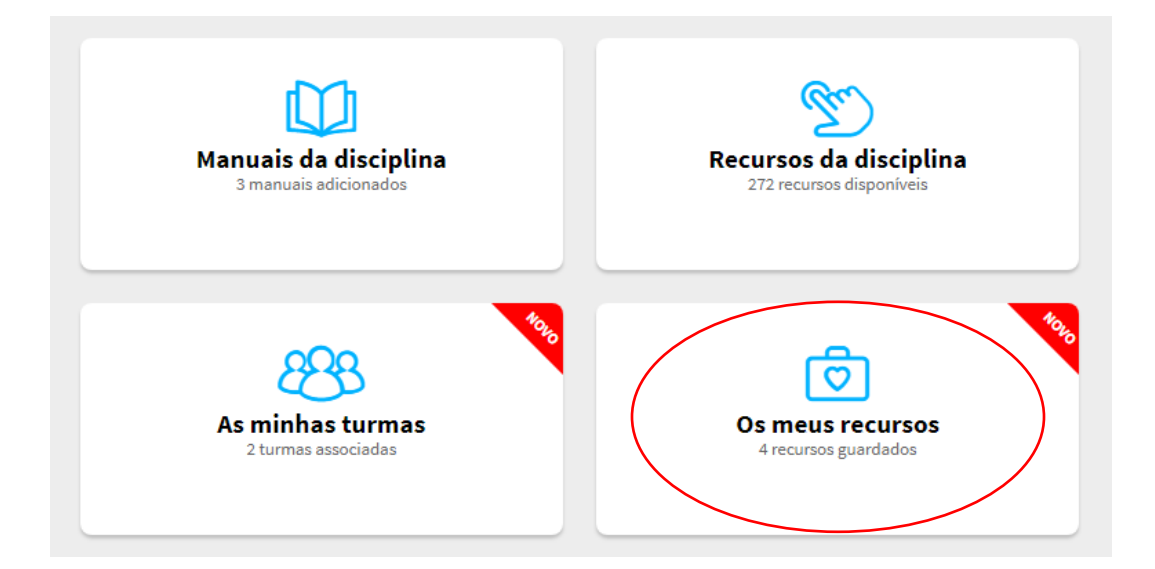

• Clique em 'Nova aula'.

| Ciências Naturais 7.º and        | )                       |               |   | $\leftarrow$         |
|----------------------------------|-------------------------|---------------|---|----------------------|
| NOVA AULA                        |                         |               | ⇒ |                      |
| O que está à procura?            |                         |               |   | Total de recursos: 4 |
| O Paisagens geológicas. Minerais | e ciclo das rochas. 202 | 1-10-15 12:07 |   | •••                  |
| Formação de rochas sedimenta     | res 2021-09-29 11:05    |               |   | •••                  |
| Paisagens geológicas             |                         |               |   | •••                  |
| <b>(</b> Ulisses                 |                         |               |   | •••                  |

Defina o nome da aula e clique em 'Continuar'.

| e Discipli                                                            | nas Biblioteca Turmas Dicionários Ajuda                                                    | $\bigcirc \bigcirc \bigcirc \bigcirc \equiv$ |
|-----------------------------------------------------------------------|--------------------------------------------------------------------------------------------|----------------------------------------------|
| Ciências Natura<br>Nova Auta<br>OS MEUS RECURSO<br>O que está à procu | ais 7.º ano<br>NOVA AULA<br>Defina o nome do recurso e selecione <i>Continuar.</i><br>Nome | R Total de recursos: 4                       |
| Formação de roo                                                       | has sedimentares 2021-09-29 11:05                                                          |                                              |
| Paisagens geoló     Ulisses                                           | gicas                                                                                      |                                              |

 Para associar recursos à sua aula pode recorrer ao banco de recursos da Escola Virtual ou importar os seus próprios recursos.

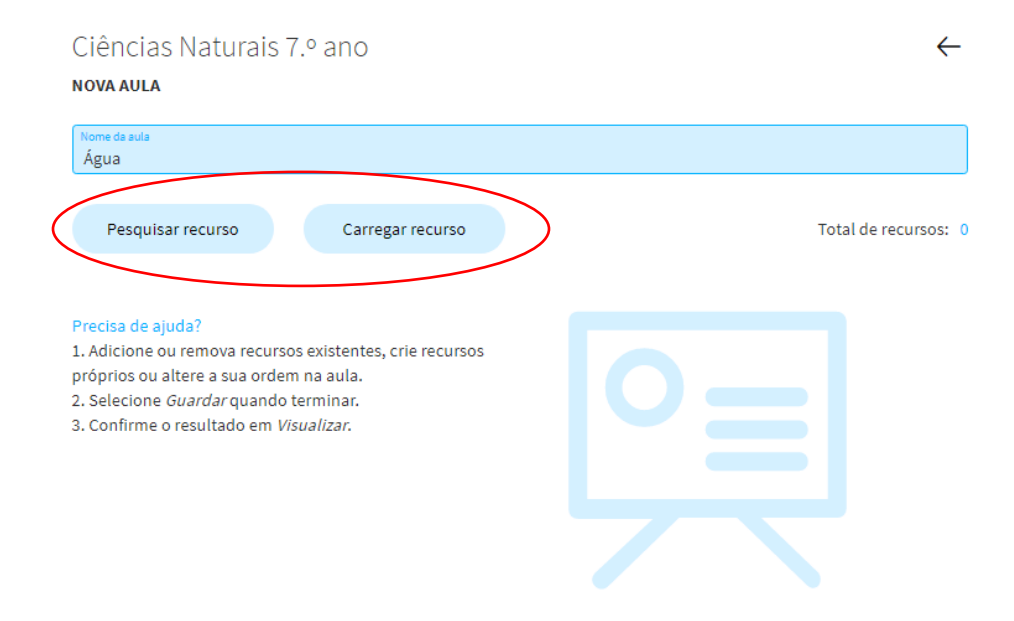

• Se optar por 'Pesquisar recursos', indique a palavra ou expressão e selecione 'Recursos EV'.

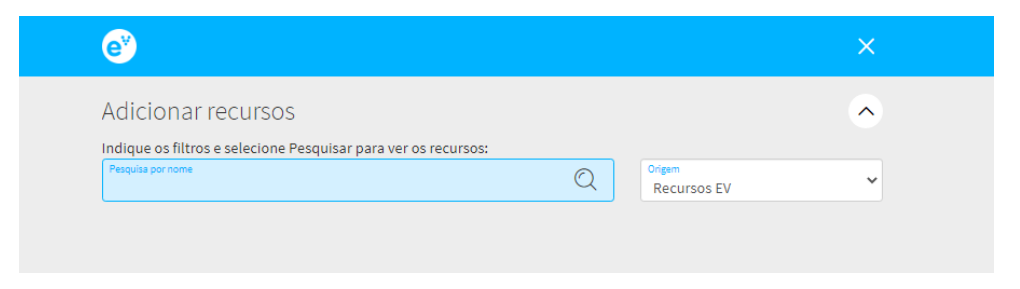

 Para tornar a pesquisa mais eficaz, pode utilizar filtros como 'Tipo de recurso', "Ano de escolaridade' e 'Disciplina'. Após escolher o(s) recurso(s) que pretende utilizar, clique em 'Adicionar'.

| Adicionar re                          | ecursos                                                                                   | <u>^</u> |
|---------------------------------------|-------------------------------------------------------------------------------------------|----------|
| Indique os filtros e                  | selecione Pesquisar para ver os recursos:                                                 |          |
| água                                  | Recursos EV                                                                               | ~        |
| Tipo de recurso<br>Todos              | <ul> <li>Ano de escolaridade</li> <li>Todos</li> <li>Disciplina</li> <li>Todas</li> </ul> | ~        |
| Resultados de peso                    | quisa ( 20 de 651 resultados )                                                            |          |
|                                       | A água                                                                                    | 0        |
|                                       | Recurso catalogado em:                                                                    | Ŭ        |
|                                       | (J [Biblioteca]: Manual - Cientic 8                                                       |          |
| -                                     | Propriedades da água                                                                      | 0        |
| An idales pridicas                    | Recurso catalogado em:<br>[Disciplinas]: Ciências Naturais 5.º ano                        |          |
| •                                     | Distribuição da água e disponibilidade de água doce no planeta                            | 0        |
| R R                                   | Recurso catalogado em:                                                                    | Ŭ        |
|                                       | [Disciplinas]: Cièncias Naturais 5.º ano                                                  |          |
| terbala aga sa                        | Distribuição da água doce                                                                 | 0        |
| <b>Q</b>                              | Recurso catalogado em:                                                                    | +        |
|                                       | Disciplinas), ciercias vacurais 5,- ano                                                   |          |
| •                                     | Experiências com água                                                                     | 0        |
| U                                     | Recurso catalogado em:<br>[Disciplinas]: Estudo do Meio 1.º ano                           |          |
| 1 1 1 1 1 1 1 1 1 1 1 1 1 1 1 1 1 1 1 |                                                                                           |          |
|                                       | Agua na Natureza                                                                          | 0        |
| and the second                        | [Disciplinas]: Estudo do Meio 2.º ano                                                     |          |
| Stel                                  | Experiências com água                                                                     | 0        |
|                                       | Recurso catalogado em:                                                                    |          |

 Depois de adicionar os recursos, pode voltar à pesquisa ou ir para a aula. Se não pretender adicionar mais recursos, clique em 'Guardar' para associar os recursos à aula e sempre que fizer alterações na lista de recursos associados à aula.

| Ciências Naturais 7.º ano                      |                | $\leftarrow$ |
|------------------------------------------------|----------------|--------------|
| NOVA AULA                                      |                |              |
| Nome da aula<br>Água                           |                |              |
| Pesquisar recurso Carregar recurso             | Total de recur | sos: 7       |
| 🕂 🕞 A água                                     | (-)            | ×            |
| Propriedades físicas da água                   | (-)            | ×            |
| Identificar as propriedades da água pura       | (%)            | ×            |
| Propriedades químicas da água                  | (-)            | ×            |
| 💠 🚺 Caracterizar a água como solvente          | (%)            | ×            |
| Definir os componentes de uma mistura com água | (%)            | ×            |
| Características e propriedades da água         | (-)            | ×            |

ecursos com a indicação (%) registam resultados na tarefa; os recursos com a indicação (-) não registam resultados.

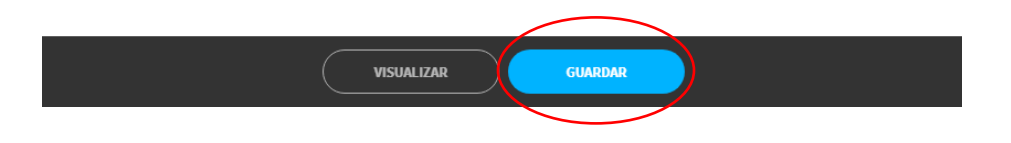

• Clique em 'Continuar' para acrescentar outros recursos. Pode adicionar recursos de outra disciplina ou ano.

| Ciências Nat<br>Nova AULA<br>Nove de auto<br>Água | X<br>A Aula foi guardada com sucesso e está disponível na área Meus<br>Recursos da disciplina.<br>CONTINUAR MEUS RECURSOS | Total de recur | rsos: |
|---------------------------------------------------|----------------------------------------------------------------------------------------------------|----------------|-------|
| 🕂 🕞 A água                                        |                                                                                                    | (-)            | ×     |
| 🕂 🜔 Proprieda                                     | des físicas da água                                                                                                    | (-)            | ×     |

 Também pode clicar em 'Carregar recurso' para adicionar um ficheiro da sua autoria, disponível no seu computador, associar um link para uma página na Internet ou partilhar um vídeo do YouTube. Finalize clicando em 'Criar'.

| Ciências Naturais 7.9                                                                                                    | ° ano                                                                                                    |                                                                    |                                                          | $\leftarrow$                                            |
|----------------------------------------------------------------------------------------------------|----------------------------------------------------------------------------------------------------|--------------------------------------------------------------------|----------------------------------------------------------|---------------------------------------------------------|
| Nome da aula<br>Água                                                                                                    |                                                                                                    |                                                                    |                                                          |                                                         |
| Pesquisar recurso                                                                                                    | Carregar recurso                                                                                             | >                                                                  |                                                          | Total de recursos: 7                                    |
|                                                                                                    |                                                                                                    |                                                                    |                                                          | (-) ×                                                   |
| + Propriedades físic                                                                                                    | as da água                                                                                                   |                                                                    |                                                          | (-) ×                                                   |
|                                                                                                    |                                                                                                    |                                                                    |                                                          |                                                         |
| e                                                                                                    |                                                                                                    |                                                                    |                                                          | ×                                                       |
| Criar recursos                                                                                                    |                                                                                                    |                                                                    |                                                          |                                                         |
| Indique o nome e o tipo de re                                                                                                    | curso e selecione <i>carre</i> /                                                                             | gar:                                                               |                                                          |                                                         |
| Nome do recurso                                                                                                    |                                                                                                    |                                                                    |                                                          |                                                         |
| Disciplina para arquivo<br>Ciências Naturais 7.º ano                                                                                                    |                                                                                                    |                                                                    |                                                          |                                                         |
|                                                                                                    |                                                                                                    |                                                                    |                                                          |                                                         |
| Ficheiro                                                                                                    | Selecionar ficheiro                                                                                          |                                                                    |                                                          |                                                         |
| <ul> <li>Web link</li> </ul>                                                                                                    | Link                                                                                                    |                                                                    |                                                          |                                                         |
| O Video do Youtube                                                                                                    | Link                                                                                                    |                                                                    |                                                          |                                                         |
| O upload de ficheiros para a plata                                                                                                    | ıforma obedece aos seguiı                                                                                    | ntes critérios:                                                    |                                                          |                                                         |
| <ul> <li>a) peso máximo de 20 MB por fich</li> <li>b) peso máximo de 100 MB por fic</li> <li>c) todos os formatos não referido</li> <li>d) limite máximo cumulativo de 5</li> </ul> | ieiro para os formatos doc<br>:heiro para o formato mp4<br>s anteriormente não são s<br>5 GB por utilizador; | c, docx, xls, xlsx, csv, p<br>k;<br>suportados;                    | pt, pptx, ppsx, pdf, gif, jpeg,                          | .jpg, png, mp3 e txt;                                   |
| Todos os ficheiros carregados par<br>poderá ser responsabilizada por e<br>se o direito de retirar quaisquer ci                                                                      | a esta aplicação são da re<br>eventuais violações de dire<br>onteúdos carregados pelo                        | esponsabilidade dos i<br>eitos de autor que es<br>os utilizadores. | espetivos utilizadores, pelo<br>es conteúdos possam caus | que a Porto Editora não<br>ar. A Porto Editora reserva- |
|                                                                                                    |                                                                                                    |                                                                    |                                                          |                                                         |
|                                                                                                    |                                                                                                    |                                                                    |                                                          |                                                         |
|                                                                                                    |                                                                                                    |                                                                    |                                                          |                                                         |
|                                                                                                    |                                                                                                    |                                                                    |                                                          |                                                         |
|                                                                                                    |                                                                                                    |                                                                    |                                                          |                                                         |
|                                                                                                    |                                                                                                    |                                                                    |                                                          |                                                         |
|                                                                                                    |                                                                                                    |                                                                    |                                                          |                                                         |
|                                                                                                    |                                                                                                    | CRIAR                                                              |                                                          |                                                         |

 Pode ainda ordenar os recursos na aula. Apenas tem de selecionar o recurso que pretende mover e arrastar para a nova posição.

Para remover um recurso, clique no 'X'. Termine a edição da aula clicando em 'Guardar'.

| ne da aula<br>gua     |                                 |                      |
|-----------------------|---------------------------------|----------------------|
| Pesquisar recurso     | Carregar recurso                | Total de recursos: 7 |
| 🕀 🕞 A água            |                                 | (-)                  |
| Propriedades fís      | sicas da água                   | (-) 🗙                |
| 🕀 🕜 Identificar as pr | opriedades da água pura         | (%) ×                |
| 🕀 🜔 Propriedades qu   | uímicas da água                 | (-) ×                |
| 🕀 🕜 Caracterizar a á  | gua como solvente               | (%) ×                |
| 🕀 🕐 Definir os comp   | onentes de uma mistura com água | (%) ×                |
|                       | e propriedades da água          | (-) ×                |

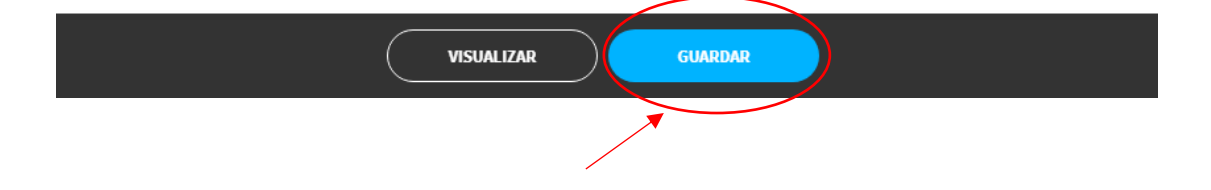

Depois de completar a edição da aula, tem várias opções disponíveis: pode, por exemplo, visualizá-la, atribuí-la como tarefa ou partilhá-la com os seus colegas.
 Sempre que precisar, pode efetuar alterações nas aulas que criar. As aulas criadas ficam todas disponíveis na área 'Os meus recursos' de cada disciplina.

|   | Ciências Naturais 7.º ano                                                                                                    |               |                                |                  | $\leftarrow$ |
|---|----------------------------------------------------------------------------------------------------|---------------|--------------------------------|------------------|--------------|
|   | $ \begin{array}{c} NOVO AULA \\ \hline \bullet \\ \bullet \\ \end{array} \end{array} \xrightarrow{ NOVO TESTE } \\ \hline \bullet \\ \bullet \\ \bullet \\ \end{array} \xrightarrow{ OVO TESTE } \\ \hline \bullet \\ \bullet \\ \end{array} $ |               | $\rightarrow$                  |                  | ⇒            |
|   | OS MEUS RECURSOS                                                                                                    |               |                                |                  |              |
|   | O que está à procura?                                                                                                    |               |                                | Total de rec     | ursos: 6     |
|   | E Curso de água                                                                                                    |               |                                |                  |              |
| 2 | R Água                                                                                                    |               |                                |                  |              |
|   | Paisagens geológicas. Minerais e ciclo das rochas. 202                                                                                                    | 1-10-15 12:07 | Visualizar recu                | Irso             |              |
|   | Formação de rochas sedimentares 2021-09-29 11:05                                                                                                    |               | Editar recurso<br>Duplicar     |                  |              |
|   | 🛞 Paisagens geológicas                                                                                                    |               | Criar tarefa<br>Partilhar mate | rial de consulta | )            |
|   | <b>O</b> Ulisses                                                                                                    |               | Partilhar com                  | professores      |              |
|   |                                                                                                    |               | Apagar recurs                  | °                |              |

### **Criar Teste**

Pode criar um teste, utilizando o banco de questões da plataforma ou criando as suas próprias questões. Os testes podem ser exportados para uma versão interativa ou para uma versão de impressão. Na Escola Virtual pode criar testes personalizados para imprimir ou para atribuir diretamente aos seus alunos em formato interativo.

#### Elaborar um teste: pesquisa de questões

Pode ver o tutorial <u>aqui</u> ou seguir os passos abaixo.

Dentro de cada disciplina, clique em 'Os meus recursos'.

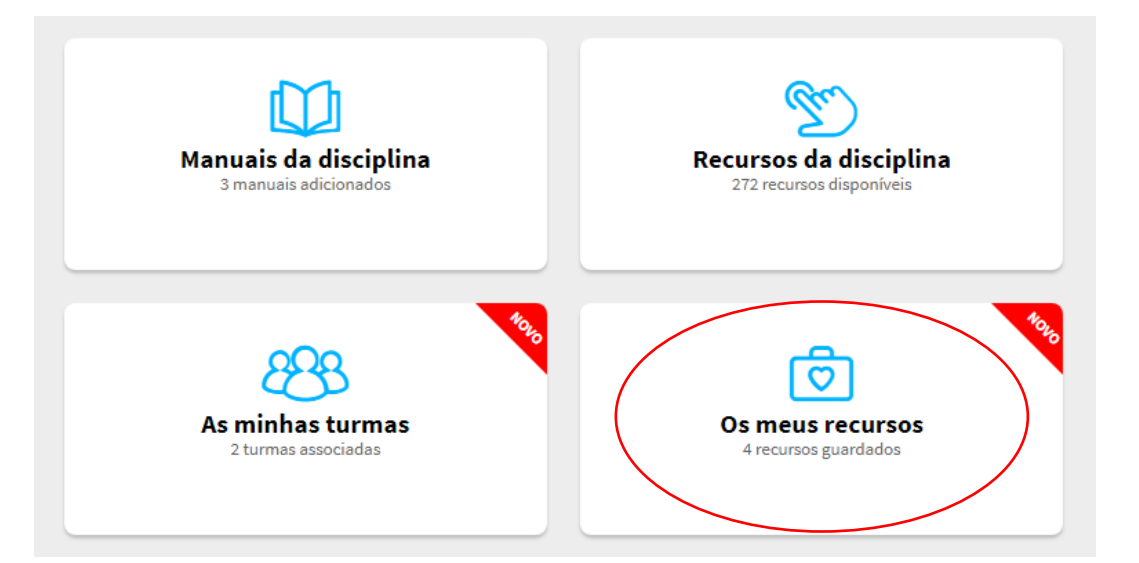

• Clique em 'Novo teste'.

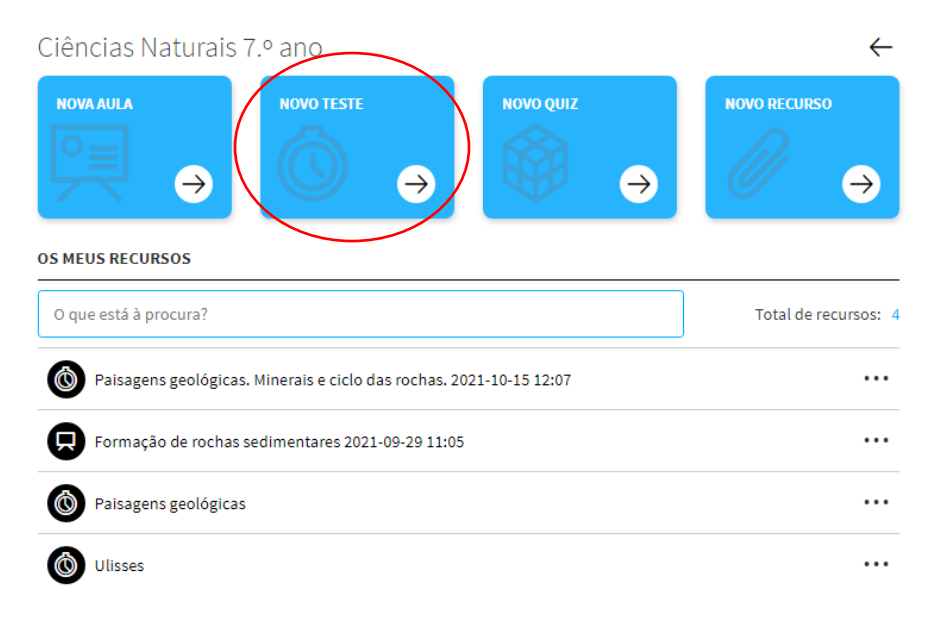

• Atribua um nome ao teste.

| Ciências Natu                          | rais 7.º ano                                                                 |   | ←                                          |
|----------------------------------------|------------------------------------------------------------------------------|---|--------------------------------------------|
| OS MEUS RECURSO:<br>O que está à procu | NOVO TESTE<br>Defina o nome do recurso e selecione <i>Continuar.</i><br>Nome | X | O RECURSO<br>→<br>Total de recursos: 6<br> |

Para pesquisar na base de questões da Escola Virtual, clique na opção 'Adicionar questões'.

| Ciências Naturais 7.º ano                                                                                                    | $\leftarrow$         |
|----------------------------------------------------------------------------------------------------|----------------------|
| TESTE                                                                                                    |                      |
| Título<br>Teste - Ciências Naturais                                                                                                    |                      |
| Adicionar questões Criar questões                                                                                                    | Total de questões: 0 |
| Precisa de ajuda?                                                                                                    |                      |
| <ol> <li>Adicione questões e/ou crie questões próprias</li> <li>Acompanhe o resultado em <i>Visualizar</i></li> <li>Selecione <i>Guardar</i> quando terminar.</li> </ol> |                      |
|                                                                                                    |                      |

 Selecione a disciplina e refine a pesquisa preenchendo os campos 'Tema', 'Subtema', 'Tópicos', 'Tipo de questão' e 'Origem das questões'. Deve só utilizar os filtros que lhe permitam selecionar o que pretende.

| Pesquisa de questões                          |                            |                     | — |
|-----------------------------------------------|----------------------------|---------------------|---|
|                                               |                            |                     |   |
| ndique os filtros e selecione <i>Pesquisa</i> | ar para ver os resultados: |                     |   |
| Disciplinas                                   | ~                          | Tema                | ~ |
| 10005                                         |                            | Tema                |   |
| Subterna                                      |                            | Tópicos             |   |
| Subtema                                       | Ť                          | Tópicos             | Ť |
| Tipo de questão                               |                            | Origem das questões |   |
| Tipo de questão                               | ~                          | Banco de Questões   | ~ |
|                                               |                            |                     |   |

 Navegue na listagem e adicione as questões clicando em 'Adicionar questões'. Conforme vai adicionando, as questões vão sendo contabilizadas do lado direito da página. Finalize este processo em 'Terminar'.

| Teste - Cièncias Naturais<br>Pesquisa de questões                                                                        |                                  | ×<br>+ | Î                    |
|----------------------------------------------------------------------------------------------------|----------------------------------|--------|----------------------|
| <b>Resultados da Pesquisa</b> (7 de 146 questões)<br>Adicione questões da lista de resultados. Para sair da pesquisa sel | Adicionar de forma aleat         | tória  |                      |
| GRUPO DE QUESTÕES (25 questões)<br>Lê o texto:                                                                           |                                  |        |                      |
| Questão 3<br>Reconstituição de ambientes passados                                                                        | Adicionar questão                | >      |                      |
| A descoberta dos fósseis de Lusovenator santosi                                                                          |                                  |        | $\frown$             |
| forneceu dados sobre os seres vivos existentes at                                                                        | ualmente na Bacia Lusitânica.    |        | 3                    |
| permitiu conhecer uma nova espécie de dinossau                                                                           | ros herbívoros.                  |        | Total de<br>questões |
| permitiu corrigir a idade em que os cientistas con<br>carcharodontossáurios no hemisfério norte.                         | sideram ter existido             |        |                      |
| esclareceu a ausência de carcharodontossáurios<br>Jurássico.                                                             | na Península Ibérica, durante o  |        |                      |
| mostrar recurso                                                                                                    | ^                                |        |                      |
| Questão 5<br>Eras geológicas, acontecimentos e ambientes do passado                                                      | Adicionar questão                |        |                      |
| De acordo com o princípio da identidade paleontoló<br>Lusovenator santosi                                                | gica, os estratos com fósseis de |        |                      |
| são mais recentes que os que e tár por cima remin                                                                        | R                                |        |                      |

• Tem a opção de adicionar questões aleatoriamente. Clique em 'Adicionar de forma aleatória'.

| Pesquisa de questões                                                                                                    | +                                                                                                    |  |  |  |
|----------------------------------------------------------------------------------------------------|----------------------------------------------------------------------------------------------------|--|--|--|
| Resultados da Pesquisa (10 de 816 questões) Adicionar                                                                                                    | de forma aleatória                                                                                     |  |  |  |
| Adicione questões da lista de resultados. Para sair da pesquisa selecione Terminar.                                                                                                    |                                                                                                    |  |  |  |
| GRUPO DE QUESTÕES (26 questões)                                                                                                    |                                                                                                    |  |  |  |
| Lê o texto:<br>Le o texto:<br>Lusovenator, que significa "caçador da Lusitânia", é um dinossáurio do grupo dos carcharodontos<br>dinossáurios carnivoros, alguns dos maiores predadores do planeta Terra. Estes animais habitaran<br>Lusitaniana (ceste de Portugal) há, a proximadamente, 145 milhões de anos. Uma equipa de paleo<br>portugueses e espanhois identificou esta nova sepécie de dinossáurios carnivorose micohas do 1<br>Superior de Portugal. A descrição do Lusovenator santos![] foi publicada na conceituada revista<br>Journal of Vertebrate Paleontology.<br>A nova espécie Lusovenator santos foi identificada a partir de restos recolhidos nas duas últimas<br>jaridas de palas de Lourinhã e de Torres Verdra do serve do una mostra que estes dinossáurios<br>presentes no hemisfério norte 20 milhões de ano emere do una difectava o resisto conhecido. Esta | sáurios –<br>n a Bacia<br>nitólogos<br>urássico<br>científica<br>décadas nas<br>estavam<br>.descoberta |  |  |  |
| Questão 1 Adiciona                                                                                                    | ar questão                                                                                             |  |  |  |
| Os fósseis descobertos em Torres Vedras são de <i>Lusovenator santosi</i> , classific                                                                                                    | ados de                                                                                                |  |  |  |
| vestigios da atividade [] icnofósseis                                                                                                    | $\square$                                                                                              |  |  |  |
| vestígios da atividade [] somatofóssels                                                                                                    | $\square$                                                                                              |  |  |  |
| partes do corpo [] Icnofósseis                                                                                                    |                                                                                                    |  |  |  |
| partes do corpo [] somatofósseis                                                                                                    |                                                                                                    |  |  |  |
|                                                                                                    |                                                                                                    |  |  |  |
|                                                                                                    |                                                                                                    |  |  |  |

 Defina o número de questões aleatórias que pretende adicionar e finalize clicando em 'Adicionar questões'. Em seguida, clique em 'Terminar'

| Pesquisa de questões                                                                                                    | + |
|----------------------------------------------------------------------------------------------------|---|
| Adicionar questões ao teste<br>Adicionar 5 questões aleatórias desta lista de resultados.                                                                                                    | × |
| ADICIONAR QUESTÕES                                                                                                    |   |
|                                                                                                    |   |
| A nova especie Lusoveniator santosi no indeninicada a partir de restos recolinidos has duas utilinas declassinas<br>Jazidas de praias da Lourinhã e de Torres Vedras. A su voberta mostra que estes dinossáurios estavam<br>presentes no hemisfério norte 20 milhões de anos antes do que indicava o resisto conhecido. Esta descoberta<br>Questão 1 Adicionar questão |   |
| Posseis Os fósseis descobertos em Torres Vedras são de <i>Lusovenator santosi</i> , classificados de                                                                                                    |   |
| vestigios da atividade [] Icnofósseis                                                                                                    |   |
| vestigios da atividade [] somatofósseis                                                                                                    |   |
| partes do corpo [] icnofósseis                                                                                                    |   |
| partes do corpo [] somatofósseis                                                                                                    |   |
| TERMINAR                                                                                                    |   |

 Depois de terminar, visualizará o número de questões que foram adicionadas de forma aleatória. Conclua clicando em 'Guardar'.

| Total de questõ |
|-----------------|
| :               |
| :               |
|                 |
|                 |
|                 |
|                 |
|                 |
|                 |
|                 |
|                 |
| 9               |
| 1               |
|                 |

 Pode fazer várias alterações ao seu teste. Pode editar a questão, remover ou substituir por outra questão.

| Ciências Naturais 7.º ano<br>TESTE                                                            | ← :                  |
|-----------------------------------------------------------------------------------------------|----------------------|
| Thulo<br>Teste - Ciências Naturais                                                            |                      |
| Adicionar questões Criar questões                                                             | Total de questões: 5 |
| Questão 1<br>Paisagens geológicas                                                             | :                    |
| Seleciona a opção correta.<br>Pode-se dizer que as praias do Algarve são Editar<br>Substituir |                      |
| paisagens desérticas.                                                                         |                      |
| paisagens magmáticas.                                                                         |                      |
| paisagens sedimentares.                                                                       |                      |
| paisagens graníticas.                                                                         |                      |
| Questão 2<br>Rochas metamórficas                                                              | •                    |

 Pode também visualizar o teste, ordenar as questões, definir a cotação das questões e exportar uma versão de impressão.

| iências Naturais 7.º                                                                                                    | ano                                  | <b>↔</b> ( :                                   |
|----------------------------------------------------------------------------------------------------|--------------------------------------|------------------------------------------------|
| STE                                                                                                    |                                      | Viewelines                                     |
| <sup>itulo</sup><br>Feste - Ciências Naturais                                                                                                    |                                      | Ordenar questões                               |
| Adicionar questões                                                                                                    | Criar questões                       | Cotar questões<br>Exportar versão de impressão |
| Questão 1                                                                                                    |                                      | :                                              |
| Faisagens geologicas                                                                                                    |                                      |                                                |
| Solociono o onção corroto                                                                                                    |                                      |                                                |
| Seleciona a opção correta<br>Pode-se dizer que as praia                                                                                                    | s do Algarve são                     |                                                |
| Seleciona a opção correta<br>Pode-se dizer que as praia<br>paisagens desérticas.                                                                           | s do Algarve são                     |                                                |
| Seleciona a opção correta<br>Pode-se dizer que as praia<br>paisagens desérticas.<br>paisagens magmáticas                                                   | s do Algarve são                     |                                                |
| Seleciona a opção correta<br>Pode-se dizer que as praia<br>paisagens desérticas.<br>paisagens magmáticas<br>paisagens sedimentare                          | s do Algarve são<br>s do Algarve são |                                                |
| Seleciona a opção correta<br>Pode-se dizer que as praia<br>paisagens desérticas.<br>paisagens magmáticas<br>paisagens sedimentare<br>paisagens graníticas. | s do Algarve são                     |                                                |

 O teste ficará guardado na área 'Os meus recursos'. Tem também aqui várias opções disponíveis: pode, por exemplo, visualizar o teste, editá-lo, atribuí-lo como tarefa, exportar uma versão para impressão ou partilhá-lo com os seus colegas.

|   | Ciências Naturais 7                                                         | '.º ano                                          |   |  |                           |                  | $\leftarrow$ |
|---|-----------------------------------------------------------------------------|--------------------------------------------------|---|--|---------------------------|------------------|--------------|
|   |                                                                             | NOVO TESTE                                       | ⇒ |  | →                         |                  | ⇒            |
|   | OS MEUS RECURSOS                                                            |                                                  |   |  |                           |                  |              |
|   | O que está à procura?                                                       |                                                  |   |  |                           | Total de rec     | ursos: 7     |
| ( | Teste - Ciências Natura                                                     | ais                                              |   |  |                           |                  | ••••         |
|   | Curso de água                                                               |                                                  |   |  | Visualizar rec            | urso             |              |
|   | Agua Água                                                                   |                                                  |   |  | Editar recurs<br>Duplicar | °                |              |
|   | Paisagens geológicas. Minerais e ciclo das rochas. 2021-10-15 12:07<br>Cria |                                                  |   |  |                           | são de impressão |              |
|   | Formação de rochas s                                                        | Formação de rochas sedimentares 2021-09-29 11:05 |   |  |                           | n professores    |              |
|   | Paisagens geológicas                                                        |                                                  |   |  | npagar recui              |                  |              |

#### Elaborar um teste: criar questões

Pode ver o tutorial <u>aqui</u> ou seguir os passos abaixo.

 Dentro de cada disciplina, clique em 'Os meus recursos'. Clique em 'Novo teste'. Atribua um nome ao teste. Depois, para criar as suas próprias questões, clique em 'Criar questões'.

| Ciências Naturais 7.º ano<br>TESTE                                                                                                    | ~                    |
|----------------------------------------------------------------------------------------------------|----------------------|
| Titulo<br>Teste - Clências Naturais                                                                                                    |                      |
| Adicionar questões Criar questões                                                                                                    | Total de questões: 0 |
| Precisa de ajuda?<br>1. Adicione questões e/ou crie questões próprias<br>2. Acompanhe o resultado em <i>Visualizar</i><br>3. Selecione <i>Guardar</i> quando terminar. |                      |

 Defina o tipo de questão que pretende criar. Existem sete tipos distintos: '<u>Escolha múltipla</u>', '<u>Verdadeiro ou falso</u>', '<u>Espaços</u>', '<u>Resposta direta</u>', '<u>Identificação</u>', '<u>Ordenação</u>' ou '<u>Resposta em</u> <u>aberto</u>'.

| dique o tipo de interação o | que pretende e selecione Contin | uar:                |                     |
|-----------------------------|---------------------------------|---------------------|---------------------|
|                             |                                 | ×5                  | _                   |
|                             | V Ø<br>V Ø                      |                     |                     |
|                             | 0                               | <b>Y</b>            | _                   |
| Escolha múltipla            | Verdadeiro ou falso             | Espaços             | Resposta direta     |
| <u>+ informação</u>         | <u>+ informação</u>             | <u>+ informação</u> | <u>+ informação</u> |
|                             |                                 |                     |                     |
|                             |                                 |                     |                     |
|                             |                                 |                     |                     |
|                             |                                 |                     |                     |
| Identificação               | Ordenação                       | Resposta em aberto  |                     |
| Linformação                 | + informação                    | + informação        |                     |

### Pesquisa

Na Escola Virtual pode pesquisar por um termo ou expressão a partir de qualquer lugar da plataforma. Logo na página inicial pode inserir o termo que pretende pesquisar. Nas outras áreas pode aceder à pesquisa, clicando na lupa. Surge uma lista com os resultados da pesquisa, que pode refinar utilizando os filtros disponíveis no topo da página.

|   | e Disci                    | plinas Biblioteca Turmas Dicionários Ajuda                                                                                |              |
|---|----------------------------|----------------------------------------------------------------------------------------------------|--------------|
|   | Pesquisa de r              | recursos                                                                                                    |              |
|   | Pesquisa por nome<br>Lenda |                                                                                                    | Q            |
| < | Tipo de recurso<br>Todos   | ✓ Ano de escolaridade<br>Todos ✓ Todo                                                                                     | olina<br>das |
|   | Resultados de pesqu        | isa ( 10 de 10 resultados )                                                                                               |              |
|   | B                          | Lenda<br>Recurso catalogado em:                                                                                           |              |
|   | 1 and                      | [Disciplinas]: Português 5.º ano                                                                                          |              |
|   | Ø                          | "A Lenda de Machico"<br>Recurso catalogado em:<br>[Disciplinas]: Português 8.º ano                                        |              |
|   |                            | Teperhunesh, or ePoco et eno                                                                                              |              |
|   | Ø                          | Lenda da gruta de Camões (Infopédia)<br>Recurso catalogado em:<br>[Disciplinas]: Português 10.º ano (Ensino Profissional) |              |
|   | B                          | "A lenda das amendoeiras" – Zig Zag<br>Recurso catalogado em:<br>[Disciplinas]: Português 5.º ano                         |              |
|   | Đ                          | "Lenda das amendoeiras em flor"<br>Recurso catalogado em:<br>[Disciplinas]: Português 5.º ano                             |              |
|   | B                          | Histórias assim mesmo – A lenda de Dom Ramiro<br>Recurso catalogado em:<br>[Disciplinas]: Literatura Portuguesa 10.º ano  |              |
|   |                            | "Lenda da gruta de Camões" (Infopédia) – Transcrição<br>Recurso catalogado em:                                            | ····<br>+    |
|   |                            | [orservation], Fortugues 10,- and (Ensing Fronssional)                                                                    |              |

### Turmas

 Se tiver turmas associadas ao seu perfil, pode criar tarefas e atribuí-las aos seus alunos. Dessa forma, pode monitorizar o trabalho autónomo dos seus alunos, assim como verificar o que sabem e o que ainda têm de rever. A partir daqui, partilhe materiais, crie tarefas e acompanhe o progresso dos seus alunos através das diversas funcionalidades ao seu dispor.

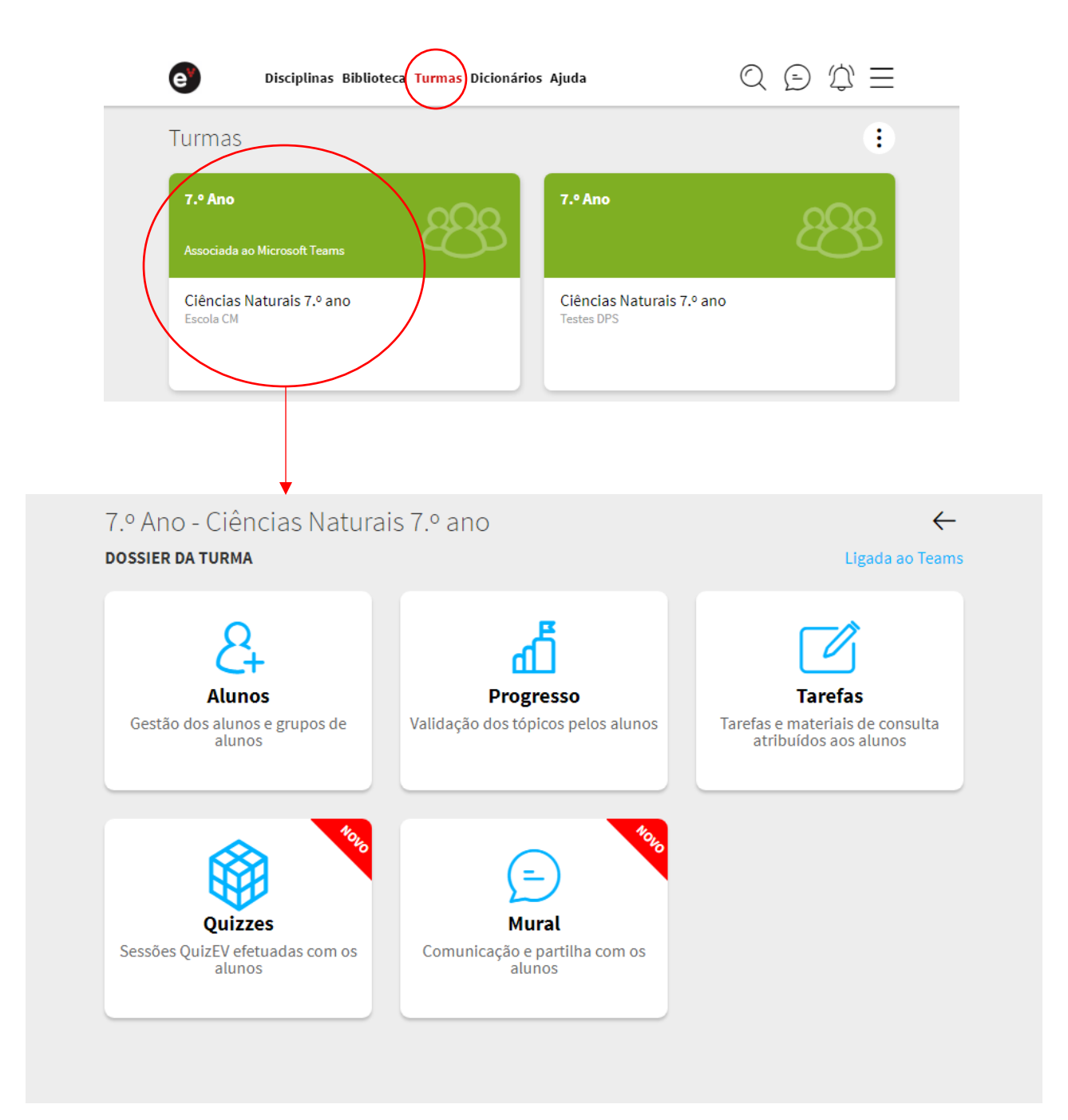

# Partilha de materiais com a turma

A Escola Virtual permite-lhe partilhar recursos com as suas turmas, com apenas um aluno ou com um grupo de alunos específico. Para proceder à partilha de materiais com os seus alunos terá obrigatoriamente de ter a turma criada e de estar associado aos seus alunos.

Importante: a partilha como material de consulta não apresenta os resultados da interação do aluno. Se pretender que tal aconteça, veja como criar uma tarefa. Pode partilhar vários tipos de recursos: sequências de aprendizagem, vídeos, tutoriais, atividades, etc. Pode, também, partilhar recursos que tenha importado para a plataforma. Não é possível partilhar testes interativos, jogos e manuais.

 Dentro da disciplina, escolha o recurso que pretende partilhar e selecione a opção 'Partilhar material de consulta'.

| $\bigcirc \bigcirc \bigcirc \bigcirc \equiv$       |
|----------------------------------------------------|
| $\leftarrow$                                       |
|                                                    |
|                                                    |
| _                                                  |
| _                                                  |
|                                                    |
|                                                    |
| Guardar recurso                                    |
| Criar/Adicionar aula personalizada<br>Criar tarefa |
| Partilhar material de consulta                     |
| , and the comprofessores                           |
| +                                                  |
|                                                    |

Pode, também, partilhar recursos personalizados ou que tenha importado para a plataforma.

| <b>Disciplinas</b>    | Biblioteca Turmas Dicionários       | 5 Ajuda       |                              | $Q \supseteq 2$      | $j \equiv$    |
|-----------------------|-------------------------------------|---------------|------------------------------|----------------------|---------------|
| Ciências Naturais     | 7.º ano                             |               |                              |                      | $\leftarrow$  |
|                       | NOVO TESTE<br>→                     |               | ⇒                            |                      | $\rightarrow$ |
| OS MEUS RECURSOS      |                                     |               |                              | Total de rec         | ursos: 7      |
| Teste - Ciências Natu | ırais                               |               |                              |                      | •••           |
| Curso de água         |                                     |               |                              |                      |               |
| Paisagens geológica   | s. Minerais e ciclo das rochas. 202 | 1-10-15 12:07 | Visualizar re                | curso                |               |
| Formação de rochas    | sedimentares 2021-09-29 11:05       |               | Editar recurs<br>Duplicar    | 50                   |               |
| Paisagens geológica   | s                                   |               | Criar tarefa<br>Partilhar ma | terial de consulta   |               |
| <b>O</b> Ulisses      |                                     |               | Partilhar cor<br>Apagar recu | m professores<br>rso |               |

• Comece por atribuir um título ao material que pretende partilhar. Pode, também, adicionar instruções relevantes para os seus alunos.

| DESCRIÇÃO DO MATERIAL DE CONSULTA                                                                                       |               |       |
|----------------------------------------------------------------------------------------------------|---------------|-------|
| Preencha o nome, instruções e permissões:                                                                               |               |       |
| Título                                                                                                    |               |       |
| Instruções                                                                                                    |               |       |
| RECURSOS DO MATERIAL DE CONSULTA<br>Pesquise e carregue recursos:                                                       |               |       |
| Pesquisar recurso Carregar recurso                                                                                      | Total de recu | rsos: |
| ↔ m A água                                                                                                    | (-)           | ×     |
| Propriedades físicas da água                                                                                            | (-)           | ×     |
| Identificar as propriedades da água pura                                                                                | (%)           | ×     |
| Propriedades químicas da água                                                                                           | (-)           | ×     |
| 🗘 🕑 Caracterizar a água como solvente                                                                                   | (%)           | ×     |
| Definir os componentes de uma mistura com água                                                                          | (%)           | ×     |
| Características e propriedades da água                                                                                  | (-)           | ×     |
| ⊕ Curso de água                                                                                                    | (-)           | ×     |
| Os recursos com a indicação (%) registam resultados na tarefa; os recursos com a indicação (-) não registam resultados. |               |       |
| TURMAS                                                                                                    |               |       |
| Associe alunos a esta tarera. Quando terminar, selecione conciun.                                                       |               |       |
| Associar/Remover                                                                                                    | Total de Tur  | mas:  |

 Caso queira, pode pesquisar e adicionar mais recursos ao material de consulta ou carregar um recurso de sua autoria.

|           | Disciplinas Biblioteca Turmas Dicionários Ajuda                                                                         | Q 🖻   | $\langle \! \! \bigcirc \! \! \rangle$ | $\equiv$ |
|-----------|----------------------------------------------------------------------------------------------------|-------|----------------------------------------|----------|
|           | DESCRIÇÃO DO MATERIAL DE CONSULTA                                                                                       |       |                                        |          |
|           | Preencha o nome, instruções e permissões:                                                                               |       |                                        |          |
|           | Título                                                                                                    |       |                                        |          |
|           | Instruções                                                                                                    |       |                                        |          |
|           | RECURSOS DO MATERIAL DE CONSULTA                                                                                        |       |                                        |          |
|           | Pesquise e carregue recursos:                                                                                           |       |                                        |          |
| $\langle$ | Pesquisar recurso Carregar recurso                                                                                      | Total | de recur                               | sos: 8   |
|           | ↔ m A água                                                                                                    |       | (-)                                    | ×        |
|           | Propriedades físicas da água                                                                                            |       | (-)                                    | $\times$ |
|           | Identificar as propriedades da água pura                                                                                |       | (%)                                    | $\times$ |
|           | Propriedades químicas da água                                                                                           |       | (-)                                    | $\times$ |
|           | 🕀 🕐 Caracterizar a água como solvente                                                                                   |       | (%)                                    | $\times$ |
|           | Definir os componentes de uma mistura com água                                                                          |       | (%)                                    | ×        |
|           | Características e propriedades da água                                                                                  |       | (-)                                    | $\times$ |
|           | 🕀 🗈 Curso de água                                                                                                    |       | (-)                                    | ×        |
|           | Os recursos com a indicação (%) registam resultados na tarefa; os recursos com a indicação (-) não registam resultados. |       |                                        |          |

TURMAS

Associe alunos a esta tarefa. Quando terminar, selecione Concluir.

| Associar/Remover | Total de Turmas: 0 |
|------------------|--------------------|
|                  |                    |

• Clique em Associar/remover para selecionar as turmas que deseja associar a este material.

| e                        | Disciplinas Biblioteca Turmas Dicionários Ajuda                                                           | Q 🗩      | $\bigcirc$ | $\equiv$ |
|--------------------------|----------------------------------------------------------------------------------------------------|----------|------------|----------|
| DESCRIÇÃO D              | NO MATERIAL DE CONSULTA                                                                                   |          |            |          |
| Preencha o i             | nome, instruções e permissões:                                                                            |          |            |          |
| Título<br>Água           |                                                                                                    |          |            |          |
| Instruções<br>Atenção ac | o tempo de execução                                                                                       |          |            |          |
| RECURSOS D               | O MATERIAL DE CONSULTA                                                                                    |          |            |          |
| Pesquis                  | ar recurso Carregar recurso                                                                               | Total de | recurs     | sos: 8   |
|                          | A água                                                                                                    |          | (-)        | ×        |
| $\div$                   | Propriedades físicas da água                                                                              |          | (-)        | ×        |
| ÷ 🗸                      | Identificar as propriedades da água pura                                                                  |          | (%)        | ×        |
|                          | Propriedades químicas da água                                                                             |          | (-)        | ×        |
| ÷ 🗸                      | Caracterizar a água como solvente                                                                         |          | (%)        | ×        |
| <b>÷</b> 💋               | Definir os componentes de uma mistura com água                                                            |          | (%)        | ×        |
|                          | Características e propriedades da água                                                                    |          | (-)        | ×        |
| ÷ 🗎                      | Curso de água                                                                                             |          | (-)        | ×        |
| Os recursos com          | n a indicação (%) registam resultados na tarefa; os recursos com a indicação (-) não registam resultados. |          |            |          |
| TURMAS                   |                                                                                                    |          |            |          |
| Associe alun             | ios a esta tarefa. Quando terminar, selecione Concluir.                                                   |          |            |          |
| Associa                  | r/Remover                                                                                                 | Total de | e Turm     | ias: O   |
|                          | CANCELAR CONCLUIR                                                                                         |          | _          |          |

• Selecione a turma e confirme clicando no botão 'Associar turmas'.

| DESCRIÇÃO DO MATEF<br>Preencha o nome, in | ×                                                          |                      |
|-------------------------------------------|------------------------------------------------------------|----------------------|
| Título                                    | Seleção de turmas                                          |                      |
| Água                                      | Selecione as turmas que deseja associar a este material de |                      |
| Instruções<br>Atenção ao tempo            | consulta.                                                  |                      |
| Atenção ao tempo                          | Contra ciências Naturais 7.º ano                           |                      |
| RECURSOS DO MATER                         | 7.º Ano - Ciências Naturais 7.º ano                        |                      |
| Pesquise e carregue                       | 7.º Ano - Área/Disciplina de testes                        |                      |
| Pesquisar recur                           |                                                            | Total de recursos: 8 |
| 🕂 💽 A água                                |                                                            | (-) ×                |
|                                           |                                                            |                      |

 Poderá enviar o recurso para todos os alunos da turma ou selecionar apenas alguns alunos a quem pretende enviar o recurso. Pode, ainda, definir a data e hora de início, bem como especificar os alunos ou enviá-lo para "Todos". Pode definir datas e horas diferentes para cada turma. Por fim, clique em "Concluir" para partilhar através da plataforma Escola Virtual.

| e                         | Disciplinas Biblioteca      | a Turmas Dicionários          | Ajuda    | Q | Ð () | $\equiv$ |
|---------------------------|-----------------------------|-------------------------------|----------|---|------|----------|
| 7.º Ano - Ci              | iências Naturais 7.º ano (8 | 3/87 alunos associados)       |          |   |      | _        |
| Data Ínicio:<br>11.11.202 | 21                          | Hora:<br>14<br>Minutos:<br>02 |          |   |      |          |
|                           | dos                         |                               |          |   |      |          |
| 🕑 Ab                      | oel Ferreira                |                               |          |   |      |          |
| 🕑 Ana                     | a Carmo Mendes              |                               |          |   |      |          |
|                           | a Isabel Sousa              |                               |          |   |      |          |
| 🕑 Ana                     | a Lopes                     |                               |          |   |      |          |
| 🕑 Ana                     | a Raquel Valente            |                               |          |   |      |          |
| O Ana                     | a Silva                     |                               |          |   |      |          |
| 🕑 Ana                     | a Sofia Rocha               |                               |          |   |      |          |
| 🕑 Ant                     | tónio Almeida               |                               |          |   |      |          |
| 🕑 Car                     | irla Barbosa                |                               |          |   |      |          |
| 🔵 Ca                      | irla Cavaco                 |                               |          |   |      |          |
| 🕑 Cel                     | Ima Vilela                  |                               |          |   |      |          |
| 🕑 Cla                     | ara Jil                     |                               |          |   |      |          |
| 🔵 Clá                     | áudia Sá                    |                               |          |   |      |          |
| 🕑 Cri                     | istiana Pais                |                               |          |   |      |          |
| 🕑 Da                      | aniel Russo                 |                               |          |   |      |          |
| 🕑 Dio                     | ogo Aleixo                  |                               |          |   |      |          |
|                           | omingos Miguel              | CANCELAR                      | CONCLUIR |   |      |          |

- Se pretender partilhar o material de consulta noutros sites, clique em 'Partilhar' ou diretamente no Google Classroom ou no Microsoft Teams.

| e Disciplin                                                                 | nas Biblioteca Turmas Dicionários Ajuda                                                                                                    | Q | $\bigcirc \square \equiv$ |
|-----------------------------------------------------------------------------|----------------------------------------------------------------------------------------------------|---|---------------------------|
| 7.º Ano - Ciêr                                                              | Alterações guardadas com sucesso!                                                                                                    |   | ÷                         |
| Preencha o nome, in<br>Titulo<br>Água                                       | Pode consultar as alterações efetuadas na página da) turma<br>associada.<br>Para copiar o link da tarefa ou do material de consulta para a sua<br>área de transferências selecione a turma pretendida. |   |                           |
| Instruções<br>Atenção ao tempo<br>RECURSOS DO MATER<br>Consulte os recursos | PARTILHAR CONCLUIR                                                                                                    |   |                           |
| Pesquisar recurso                                                           | Carregar recurso                                                                                                    |   | Total de recursos: 8      |

• Em seguida, pode escolher a plataforma externa para onde pretende enviar a partilha direta do link ou simplesmente clicar em 'Copiar Link'.

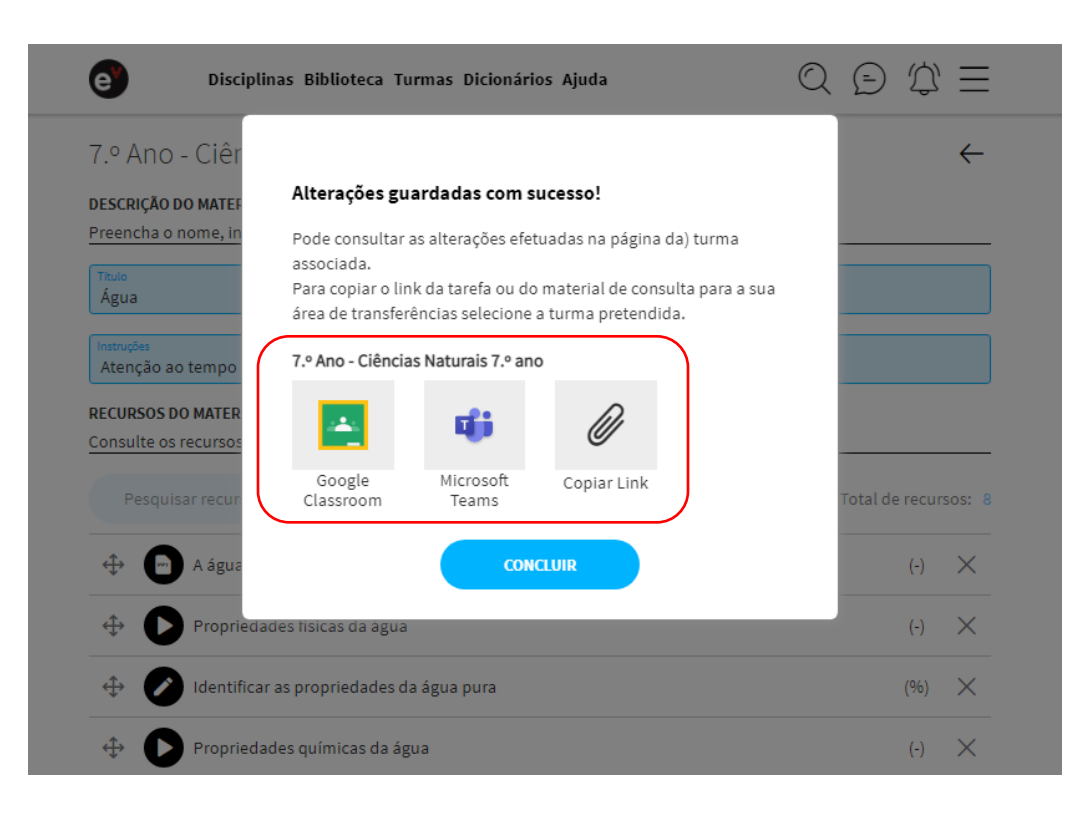

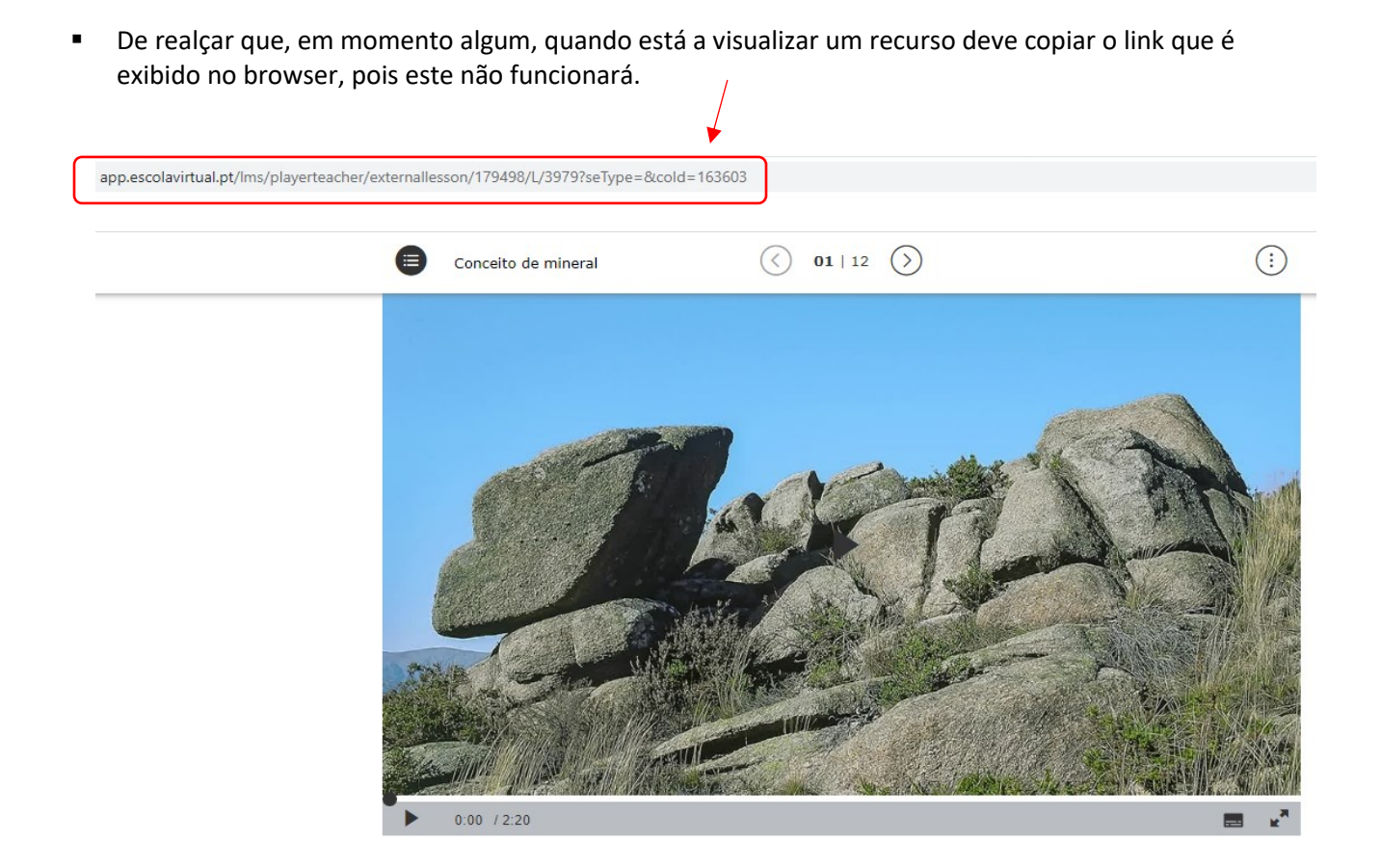

 Pode consultar o recurso que partilhou na área Turmas. Em "Tarefas", selecione o separador "Materiais de consulta". Nesta área tem acesso imediato à lista de todos os materiais de consulta partilhados, em conjunto com as tarefas atribuídas.

| Disciplinas Biblioteca Turmas Dicionários Ajuda | $\mathbb{Q} \oplus \mathbb{Q} \equiv$ |  |
|-------------------------------------------------|---------------------------------------|--|
| 7.º Ano - Ciências Naturais 7.º ano             | $\leftarrow$                          |  |
| TAREFAR MATERIAIS DE CONSULTA                   | Exportar Relatórios                   |  |
| O que está à procura?                           | Novo material                         |  |
| 11.11.2021 14:02 - Água                         | Para consulta •••                     |  |
| 21.10.2021 17:10 - teste                        | Para consulta •••                     |  |

• A partir do menu pode editar o material de consulta, apagá-lo ou partilhá-lo com outra turma.

| Disciplinas Biblioteca Turmas Dicionários Ajuda | $\mathbb{Q} \oplus \mathbb{Q} \equiv$                         |
|-------------------------------------------------|---------------------------------------------------------------|
| 7.º Ano - Ciências Naturais 7.º ano             | $\leftarrow$                                                  |
|                                                 | Exportar Relatórios                                           |
| TAREFAS MATERIAIS DE CONSULTA                   |                                                               |
| O que está à procura?                           | Novo material                                                 |
| 12.11.2021 15:02 - Água                         | Para consulta                                                 |
| 21.10.2021 17:10 - teste                        | Editar material de consulta                                   |
| 17.09.2021 10:24 - teste                        | Apagar material de consulta<br>Partilhar material de consulta |
| 06.09.2021 14:52 - Teste Biologia 1             | - CHO CONDUCTO                                                |

# Criar tarefas e avaliação

Pode criar momentos de avaliação interativos, enviando tarefas para os seus alunos. Podem ser sequências de aprendizagem ou testes interativos, ambos com avaliação automática.

 Para criar uma tarefa, escolha a disciplina e recurso que pretende partilhar. Vamos, por exemplo, enviar um teste interativo para os alunos.

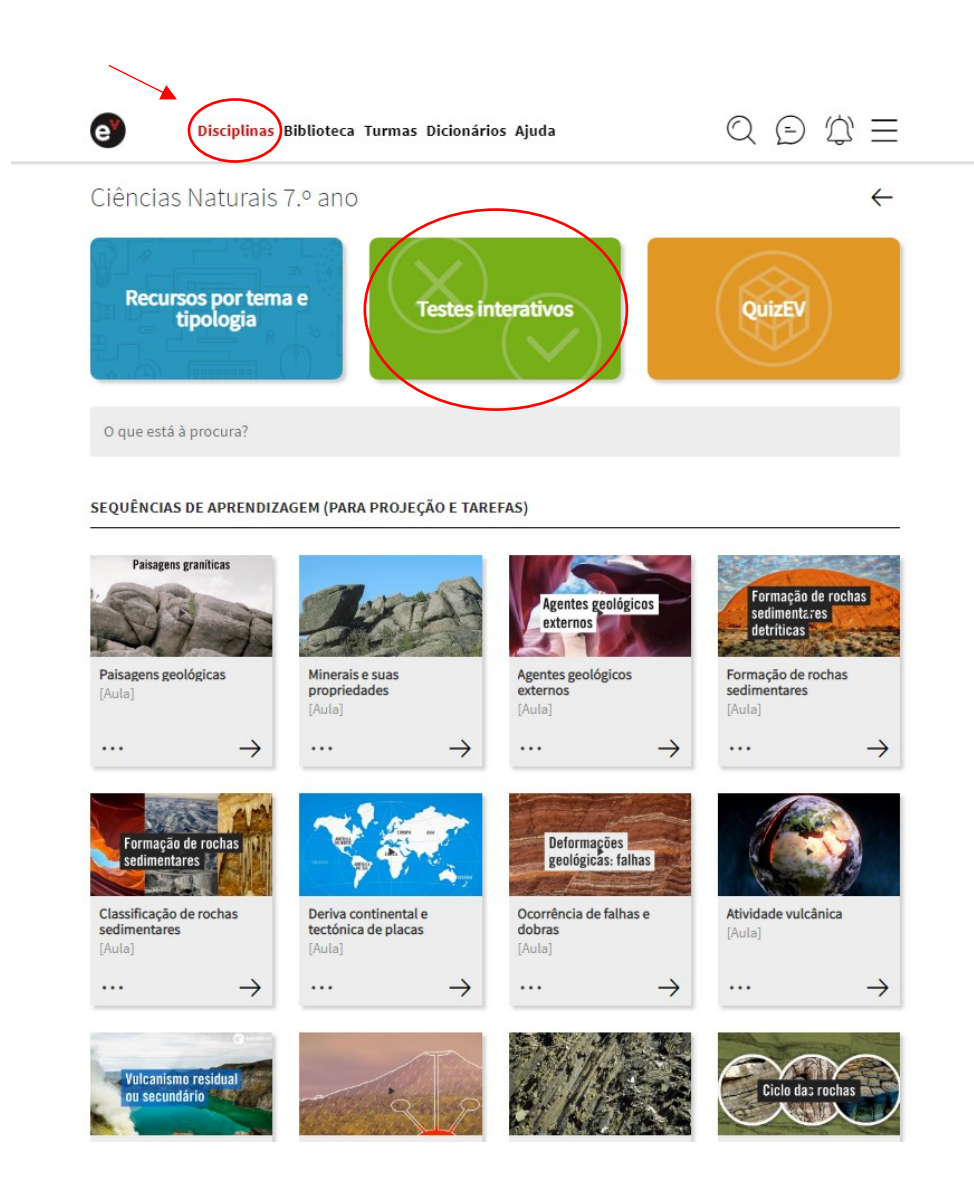

• Clique em 'Criar tarefa', que é uma das opções associadas ao recurso.

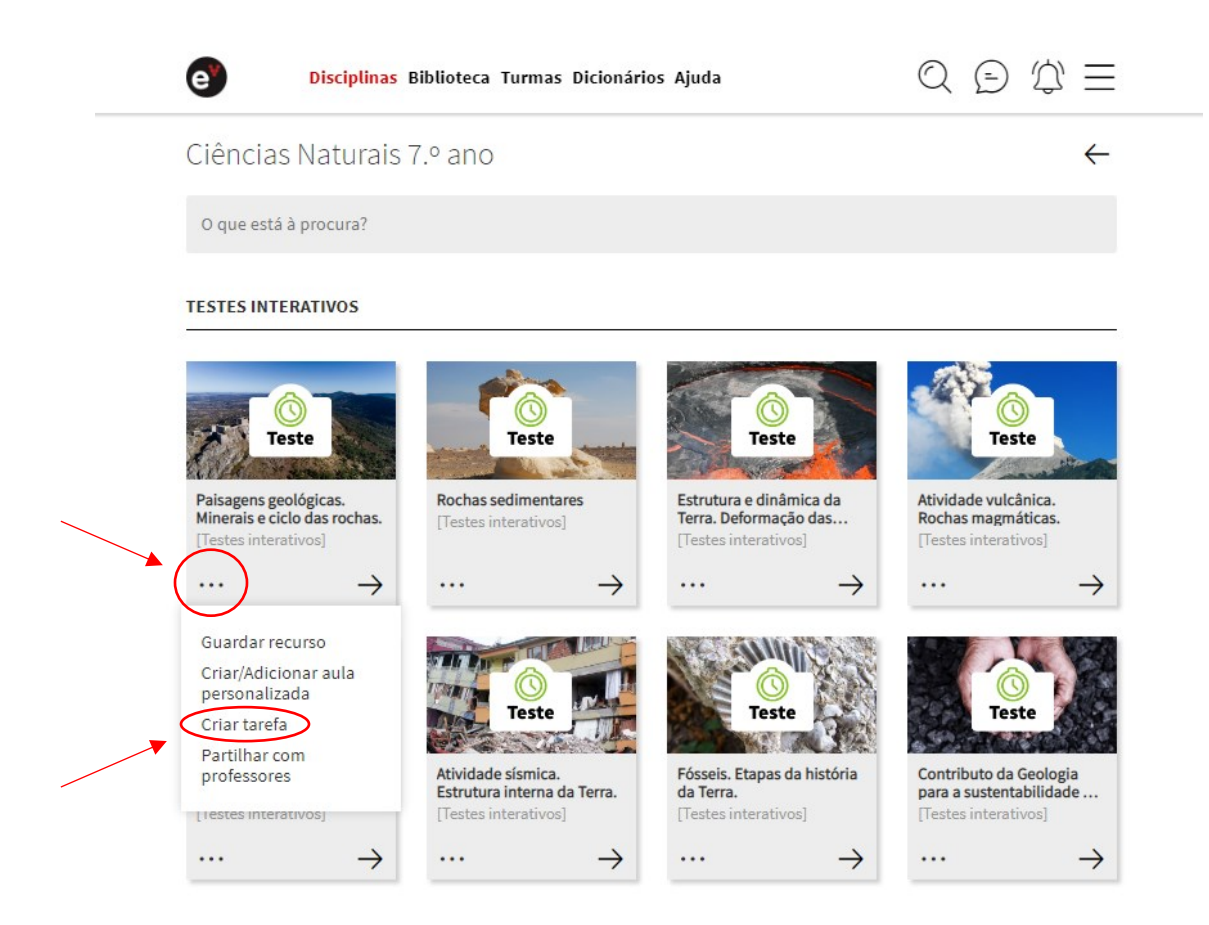

- Comece por atribuir um título à tarefa e, caso sinta necessidade de enviar alguma instrução aos alunos, pode escrever no campo 'Instruções'.
- Defina o tempo de execução, em minutos.
- Pode permitir o carregamento de ficheiros por parte dos alunos.
- Defina se as notas vão ser atribuídas pelo professor e escolha a escala de classificação.
- Pode ainda pesquisar mais recursos ou carregar os seus recursos para juntar à tarefa.
- É possível definir tarefas individuais ou selecionar um grupo mais restrito de alunos. Se selecionar a opção "Todos" a tarefa será enviada para toda a turma. Pode enviar a tarefa para mais do que uma turma e definir datas e horas diferentes para cada turma.
- Para terminar, clique em "Concluir". A sua tarefa foi criada e estará disponível para os alunos na data indicada por si.

| reencha o nome, instruções e permissões:                                                                                                    |                                                                                 |
|----------------------------------------------------------------------------------------------------|---------------------------------------------------------------------------------|
| Titulo<br>Teste "Paisagens geológicas"                                                                                                    |                                                                                 |
| <sup>Instruções</sup><br>Atenção ao tempo de execução                                                                                                    |                                                                                 |
| Tempo para execução de cada teste: (minutos)<br>30                                                                                                    |                                                                                 |
| Permitir carregamento de ficheiros                                                                                                    |                                                                                 |
| 🖌 Atribuição de nota pelo professor                                                                                                    |                                                                                 |
| scala de classificação:                                                                                                    | $\widehat{}$                                                                    |
| 0 - 5 0 - 20 valores 🕑 0 - 100 %                                                                                                    | Qualitativa                                                                     |
| ECURSOS DA TAREFA                                                                                                    |                                                                                 |
|                                                                                                    |                                                                                 |
| esquise e carregue recursos:                                                                                                    |                                                                                 |
| Pesquisar recurso Carregar recurso                                                                                                    | Total de recursos: 1                                                            |
| esquisa e carregue recursos: Pesquisar recurso Carregar recurso Carregar recurso Paisagens geológicas. Minerais e ciclo das rochas.                                                                                                    | Total de recursos: 1<br>(%) X                                                   |
| esquise e carregue recursos:          Pesquisar recurso       Carregar recurso                                                                                                    | Total de recursos: 1<br>(%) X                                                   |
| esquisa e carregue recursos:<br>Pesquisar recurso<br>Carregar recurso<br>Paisagens geológicas. Minerais e ciclo das rochas.<br>s recursos com a indicação (%) registam resultados na tarefa; os recursos com a indicação (-) r<br>URMAS                                                                                          | Total de recursos: 1<br>(%) X                                                   |
| esquise e carregue recursos:<br>Pesquisar recurso<br>Carregar recurso<br>Paisagens geológicas. Minerais e ciclo das rochas.<br>s recursos com a indicação (%) registam resultados na tarefa; os recursos com a indicação (-) r<br>URMAS<br>ssocie alunos a esta tarefa. Quando terminar, selecione Concluir.                     | Total de recursos: 1<br>(%) X                                                   |
| esquise e carregue recursos:<br>Pesquisar recurso<br>Carregar recurso<br>Paisagens geológicas. Minerais e ciclo das rochas.<br>s recursos com a indicação (%) registam resultados na tarefa; os recursos com a indicação (-) r<br>URMAS<br>ssocie alunos a esta tarefa. Quando terminar, selecione Concluir.<br>Associar/Remover | Total de recursos: 1<br>(%) X<br>ião registam resultados.<br>Total de Turmas: 0 |

|--|

• À medida que os alunos forem realizando as tarefas, receberá uma notificação. Para consultar as tarefas que criou, aceda a 'Turmas', selecione a turma à qual atribuiu a tarefa e clique na opção 'Tarefas'.

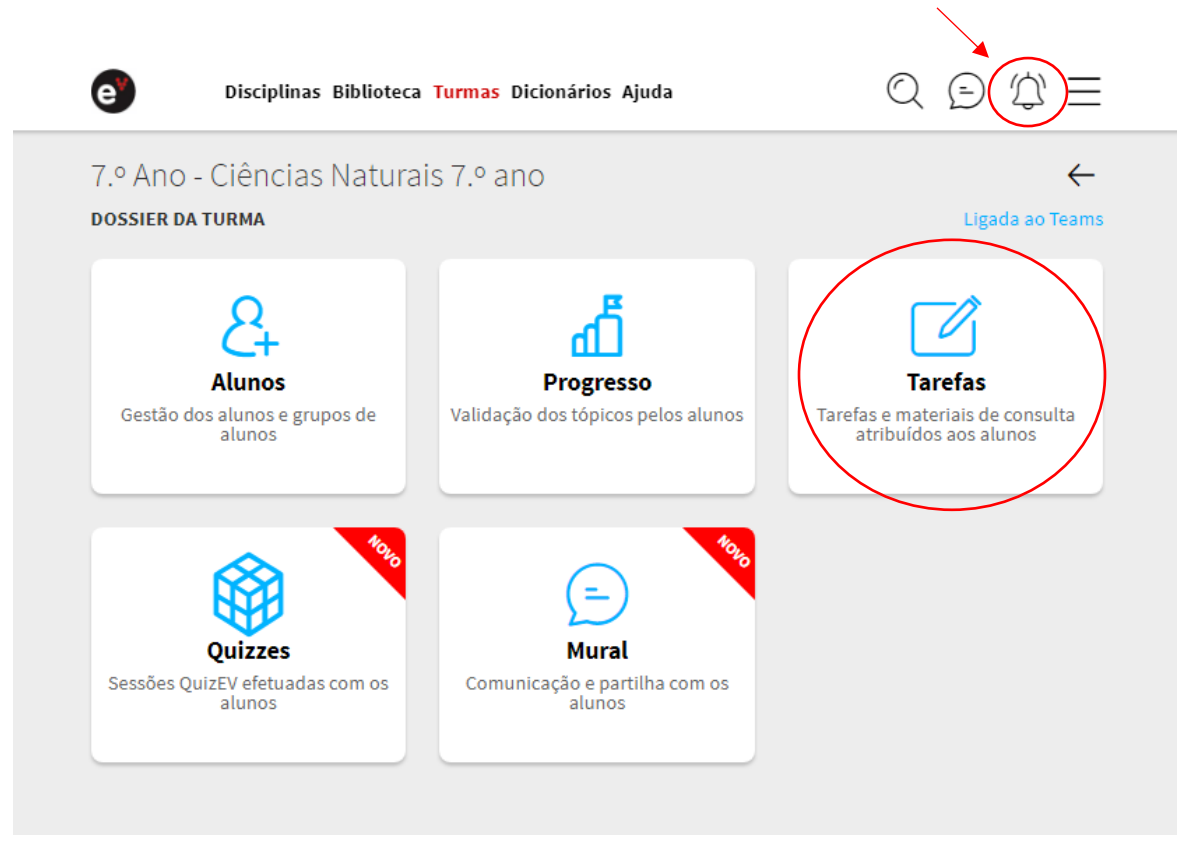

 Pode ver aqui todas as tarefas que enviou para a turma e quantos alunos já entregaram os seus trabalhos. Pode também exportar um relatório, editar alguns aspetos da tarefa, apagá-la ou partilhá-la.

| Disciplinas Biblioteca Turmas Dicionários Ajuda | $\bigcirc \bigcirc \bigcirc \bigcirc \equiv$ |
|-------------------------------------------------|----------------------------------------------|
| 7.º Ano - Ciências Naturais 7.º ano             | $\leftarrow$                                 |
| TAREFAS MATERIAIS DE CONSULTA                   | Exportar Relatórios                          |
| O que está à procura?                           | Nova tarefa                                  |
| 23.10.2021 00:00 - Rochas                       | Entregues: 0/274 ····                        |
| 23.10.2021 00:00 - Rochas                       | Entregues: 0/274 •••                         |
| 20.10.2021 16:15 - Tarefa de CN7                | Entregues: 0/274 •••                         |
| O 20.10.2021 16:00 - Tarefa de CN7              | Entregues: 0/4 ····                          |
| 18.10.2021 12:00 - Video Roteiro Geologico      | Entregues: 0/1                               |
| O 16.09.2021 11:30 - Tarefa 2                   | Editar tarefa                                |
| 30.09.2021 12:59 - Uma tarefa para ser testada  | Exportar relatório<br>Apagar tarefa          |
|                                                 | Partilhar tarefa                             |

 Se optar por exportar um relatório, receberá uma notificação para fazer o download de um ficheiro Excel com o sumário da turma e informação individual por aluno. Deve clicar na notificação.

| Disciplinas Biblioteca Turmas Dicionários Ajuda |                                      |
|-------------------------------------------------|--------------------------------------|
| 7.º Ano - Ciências Naturais 7.º ano             | o seu pedido de exportação da tarela |
|                                                 | O seu pedido de exportação de tarefa |
| TAREFAS MATERIAIS DE CONSULTA                   | O seu pedido de exportação da tarefa |
|                                                 | <u>Ver todas as notificações</u>     |
| O que está à procura?                           | Nova tarefa                          |
| 23.10.2021 00:00 - Rochas                       | Entregues: 0/274 •••                 |
| O 23.10.2021 00:00 - Rochas                     | Entregues: 0/274 •••                 |
| O 20.10.2021 16:15 - Tarefa de CN7              | Entregues: 0/274 •••                 |
| O 20.10.2021 16:00 - Tarefa de CN7              | Entregues: 0/4 •••                   |

 Depois de clicar numa notificação, automaticamente visualizará todas as notificações. Clique em 'aqui' para fazer o download do relatório.

| e          | Disciplinas Biblioteca Turmas Dicionários Ajuda                                                                                           | Q ⊵ ⊅ Ξ                                      |
|------------|----------------------------------------------------------------------------------------------------|----------------------------------------------|
| Notifi     | cações                                                                                                    |                                              |
| () 0<br>fa | seu pedido de exportação da tarefa Tarefa de CN7 da turma "7.º Ano" term<br>zer o download.                                               | ninou com sucesso. Clique <u>aqui</u> para   |
|            | seu pedido de exportação da tarefa Rochas da turma "7.º Ano" terminou c<br>ownload.                                                       | com sucesso. Clique <u>aqui</u> para fazer o |
|            | seu pedido de exportação de tarefas (12-11-2021 a 12-11-2021) da turma "<br>rminou com sucesso. Clique <u>aqui</u> para fazer o download. | '7.º Ano" (Ciências Naturais 7.º ano)        |
|            | seu pedido de exportação da tarefa Rochas da turma "7.º Ano" terminou c<br>ownload.                                                       | com sucesso. Clique <u>aqui</u> para fazer o |

Ver mais

Para qualquer tarefa consegue visualizar graficamente os resultados obtidos pela turma. •

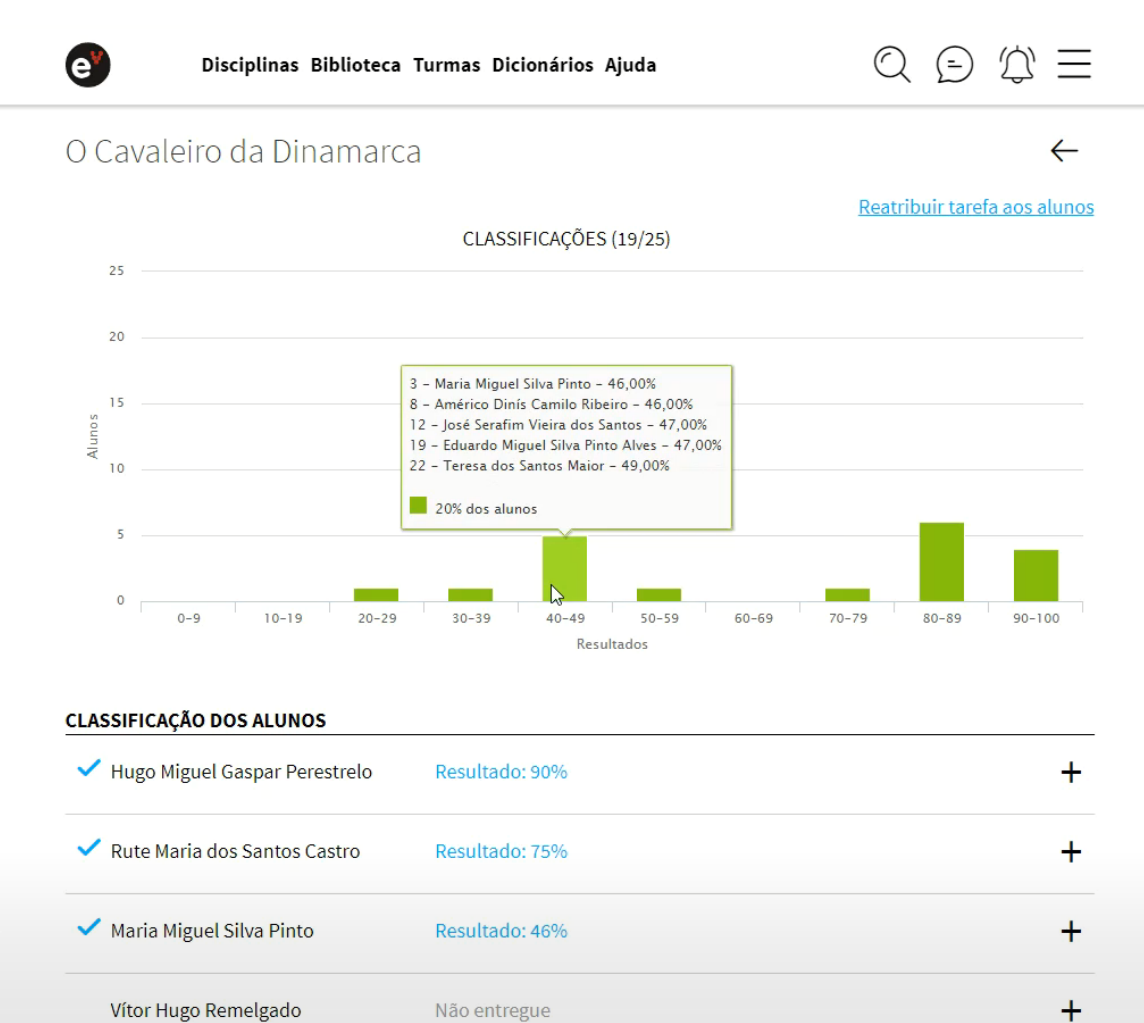

Vítor Hugo Remelgado

Tem também acesso à informação individual de cada aluno, assim como ao resultado obtido e às respostas dadas em cada exercício. Se a tarefa foi entregue fora do prazo, o tempo de atraso é indicado aqui. Caso o aluno não tenha entregado a tarefa, surge o texto "Não entregue". Pode enviar um comentário ao aluno ou, se considerar pertinente reatribuir-lhe a tarefa para que a possa voltar a realizar.

| Disciplinas Biblioteca              | Turmas Dicionários Ajuda                      | $\bigcirc \bigcirc \bigcirc \bigcirc \equiv =$ |
|-------------------------------------|-----------------------------------------------|------------------------------------------------|
| 0-9 10-19 20-29                     | 30-39 40-49 50-59 60<br>Resultados            | -69 70-79 80-89 90-100                         |
| CLASSIFICAÇÃO DOS ALUNOS            |                                               |                                                |
| ✓ Hugo Miguel Gaspar Perestrelo     | Resultado: 90%                                | -                                              |
| Detalhe do estado da tarefa: Entreg | gue dia 15.09.2021 (atraso de 16 horas)       |                                                |
| Classificação dos recursos da taref | a:<br>e Sophia de Mello Brevner Andresen 2021 | 1-09-10 15:58 <b>(90%)</b>                     |
| Classifique a tarefa do aluno:      |                                               |                                                |
| Comentário para o aluno (máxi       | mo 160 caracteres)                            |                                                |
|                                     |                                               |                                                |
| $\Theta \Theta \Theta$              |                                               | CLASSIFICAR                                    |
|                                     |                                               |                                                |
| ✓ Rute Maria dos Santos Castro      | Resultado: 75%                                | (+)                                            |
| ✓ Maria Miguel Silva Pinto          | Resultado: 46%                                | +                                              |
| Vítor Hugo Remelgado                | Não entregue                                  | +                                              |
| Dânia Sofia Gonçalves e Castro      | Não entregue                                  | +                                              |

#### Monitorização do trabalho autónomo dos alunos

Na área 'Turmas' encontra informação relativa à evolução de desempenho dos alunos no seu estudo autónomo.

Analise o desempenho dos seus alunos:

• Clique em 'Progresso' e tem acesso ao progresso de cada aluno em cada tema.

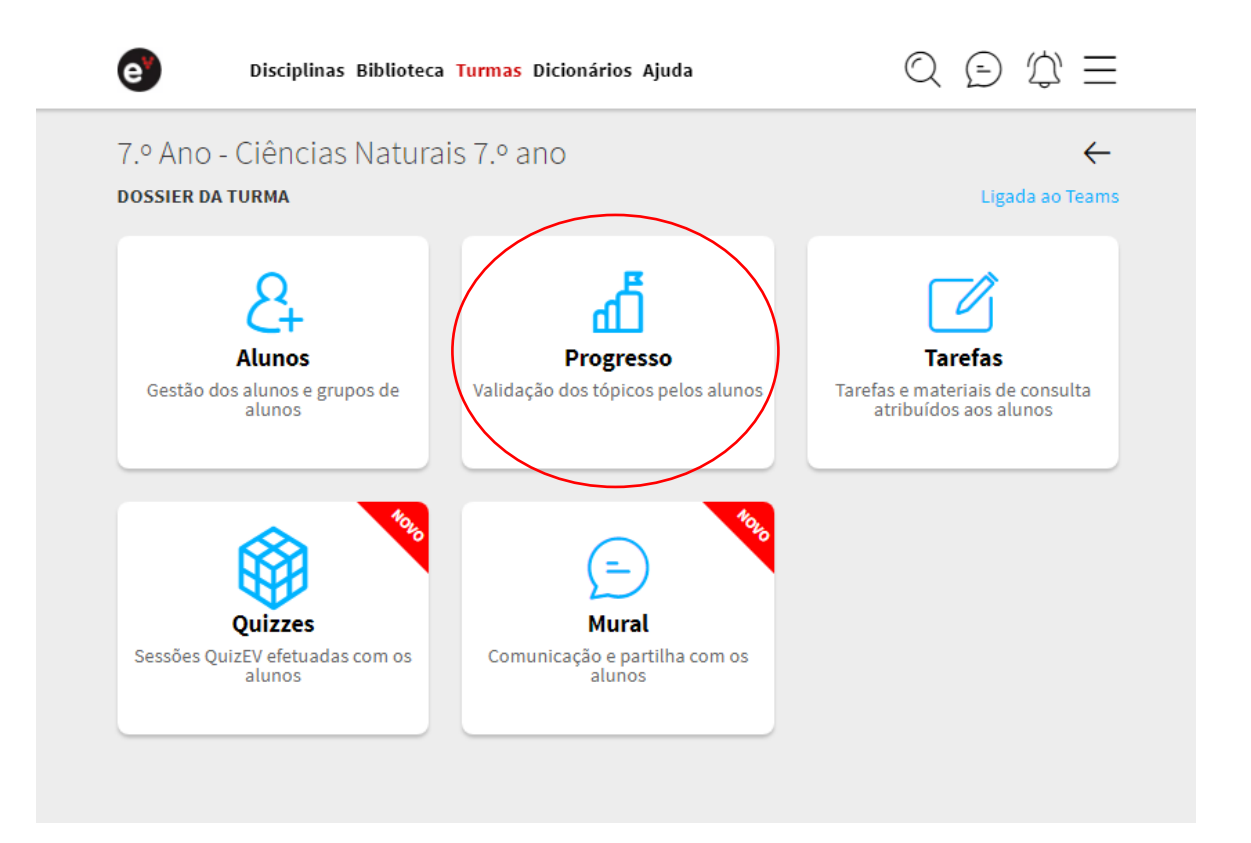

 Este código de cores associado a cada tópico reflete o resultado obtido por cada aluno na realização dos testes interativos. A cinzento estão assinalados os tópicos que o aluno não explorou. A cor de laranja estão os tópicos que devem ser mais trabalhados. A verde estão os tópicos que o aluno já validou.

| e Dis                      | ciplinas Biblioteca <mark>Turmas</mark> Dicionários Ajuda | $\bigcirc \bigcirc \bigcirc \bigcirc \equiv =$ |
|----------------------------|-----------------------------------------------------------|------------------------------------------------|
| 7.º Ano - Ciê              | ncias Naturais 7.º ano                                    | $\leftarrow$                                   |
| TÓPICOS VALIDADO           | 3                                                         | Exportar relatório                             |
| $\langle \rangle$          | $\bullet$ $\bullet$ $\bullet$                             | $\bigcirc$                                     |
| 1. Abel Ferreira           | ••••••                                                    |                                                |
| 4. Ana Carmo M             |                                                           |                                                |
| 5. Ana Isabel So           |                                                           |                                                |
| 6. Ana Lopes               |                                                           |                                                |
| 7. Ana Raquel V            |                                                           |                                                |
| 8. Ana Silva               |                                                           |                                                |
| 9. Ana Sofia Rocha         |                                                           |                                                |
| 10. António Alm            |                                                           |                                                |
| 11. Carla Barbosa          |                                                           |                                                |
| 12. Carla Cavaco           |                                                           |                                                |
| <u>13. Celma Vilela</u>    |                                                           |                                                |
| <u>14. Clara Jil</u>       |                                                           |                                                |
| <u>15. Cláudia Sá</u>      |                                                           |                                                |
| 16. Cristiana Pais         |                                                           |                                                |
| 17. Daniel Russo           |                                                           |                                                |
| 18. Diogo Aleixo           |                                                           |                                                |
| 19. Domingos M             |                                                           |                                                |
| 20. DPO student            |                                                           |                                                |
| 21. Duarte Teles           |                                                           |                                                |
| 22. Dyoudi Miti            |                                                           |                                                |
| 23. Dário Moreira          |                                                           |                                                |
| 24. Fernanda Fe            |                                                           |                                                |
| 25. Filipe Duart           |                                                           |                                                |
| <u>26. Gisela Oliveira</u> |                                                           |                                                |
| <u>27. Gisela Vaz S</u>    |                                                           |                                                |
| 28. Gonçalo Mar            |                                                           |                                                |
| <u>29. Helena Matos</u>    | •••••                                                     |                                                |
| <u>30. Hugo Andrade</u>    |                                                           |                                                |
| 31. Integity stud          |                                                           |                                                |
| <u>32. Inês Santos</u>     |                                                           |                                                |
| <u>33. Isabel Rangel</u>   |                                                           |                                                |
|                            |                                                           |                                                |

• Clicando nas setas, navega entre os diferentes temas.

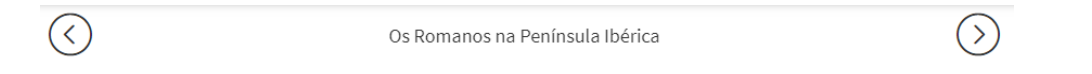

 Pode ainda exportar esta informação e obterá um relatório pormenorizado, relativo ao progresso dos alunos da turma nos conteúdos da disciplina.

| Relatório da turma 5.º Ano                                          |                     |                    |                       |                        |                       |                       |                        |                     |                       |                         |
|---------------------------------------------------------------------|---------------------|--------------------|-----------------------|------------------------|-----------------------|-----------------------|------------------------|---------------------|-----------------------|-------------------------|
| Gerado em 13-06-2019 17:31                                          |                     |                    |                       |                        |                       |                       |                        |                     |                       |                         |
| Turma História e Geografia de Portugal 5.º ano                      |                     |                    |                       |                        |                       |                       |                        |                     |                       |                         |
| Progresso                                                           | 3%                  | 11%                | 8%                    | 0%                     | 19%                   | 5%                    | 6%                     | 8%                  | 0%                    | 5%                      |
|                                                                     | Ana Beatriz Azevedo | Ariana Pinto Bessa | Bianca Santos Almeida | Bruna Filipa Rocha Mar | Bruna Ribeiro Arantes | Gonçalo Fernandes Du: | Gonçalo Ferreira Silva | nês Valente Ribeiro | Lia Felgueiras Santos | Margarida da Costa Silv |
| TEMAS / TÓPICOS                                                     | 1                   | 2                  | 3                     | 4                      | 5                     | 6                     | 7                      | 8                   | 9                     | 10                      |
| Localização de Portugal e da Península Ibérica na Europa e no Mundo |                     |                    |                       | _                      |                       |                       |                        | _                   |                       |                         |

 Esta ferramenta de monitorização do trabalho autónomo de cada aluno permite-lhe identificar os temas em que cada um apresenta dificuldades. Com esta informação, poderá desenvolver estratégias personalizadas de aprendizagem.

## Mural

Na área 'Turmas' ative o Mural da turma que poderá usar para promover a partilha de ideias e a realização de trabalhos colaborativos.

| Meu Espaç                                             | o Biblioteca Disciplinas | Turmas Dicionários Ajuda | $\bigcirc \bigcirc \bigcirc \bigcirc \equiv \blacksquare$ |  |
|-------------------------------------------------------|--------------------------|--------------------------|-----------------------------------------------------------|--|
| Mural do<br>Escola CM<br>Francês 8.º ano<br>Progresso | 8.º Ano<br>Tarei         | As Mural                 | Alunos                                                    |  |
| T 8.º Ano                                             |                          | 03/09/2020               |                                                           |  |
|                                                       |                          |                          | Marisa Afonso<br>Bem-vindos! Bom ano a todos!<br>15:13    |  |
|                                                       |                          | 22/09/2020               |                                                           |  |
| Abol Formina                                          |                          |                          |                                                           |  |
| Abel Ferreira<br>bom ano                              | 00:17                    |                          | *                                                         |  |
| Abel Ferreira<br>bom ano                              | 00:17                    | 23/09/2020               | *                                                         |  |

### Mensagens

Na Escola Virtual tem acesso a um meio de comunicação simples com outros professores e com os seus alunos.

• Clique no ícone das mensagens para as visualizar.

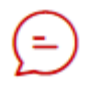

- Clique sobre a mensagem para a ler. E aqui pode eliminá-la ou responder.
- Para criar uma mensagem, clique em 'NOVA CONVERSA' e defina o(s) destinatário(s). Podem ser os seus colegas ou alunos. Pode selecionar a turma ou enviar apenas para alguns alunos.

### Dicionários

Na Escola Virtual tem acesso aos dicionários da Porto Editora de Português, Inglês, Francês e Espanhol. E ainda encontra, para cada língua, a conjugação de todos os verbos.

| Meu Espaço Biblioteca     | Disciplinas Turmas Dicioná                                                                                                  | ários Ajuda                                                                                                    | $Q \ominus Q \equiv$                                                                                                    |
|---------------------------|----------------------------------------------------------------------------------------------------|----------------------------------------------------------------------------------------------------|----------------------------------------------------------------------------------------------------|
| DICIONÁRIOS PORTO EDITORA | Escreve uma palavra na<br><b>Aprende com a Infope</b>                                                                       | a caixa de pesquisa e descob<br>dia.pt!                                                                          | ore o seu significado.                                                                                                    |
| SELECIONE A LÍNGUA        | learn<br>learn                                                                                                    |                                                                                                    | Q                                                                                                    |
| Português-Inglês          | Simple present                                                                                                    | Simple past                                                                                                    | Future                                                                                                    |
| Inglês-Português          | I learn<br>you learn                                                                                                    | learnt or<br>I<br>learned                                                                                        | i will/shall learn<br>you will/shall learn                                                                                                    |
| Verbos Ingleses           | he, she, it learns<br>we learn<br>you learn<br>they learn                                                                   | learnt or<br>learned<br>he, she, learnt or<br>it learned<br>we learned<br>you learned<br>learned<br>they learned | he, she, it will/shall learn<br>we will/shall learn<br>you will/shall learn<br>they will/shall learn<br>Present continuous<br>I am learning<br>you are learning<br>he, she, it is learning<br>we are learning<br>you are learning<br>they are learning |
|                           | Past continuous<br>I was learning<br>you were learning<br>he, she, it was learning<br>we were learning<br>you were learning | Conditional<br>would/should<br>learn<br>you<br>learn<br>he, she, would/should                                    | Present perfect<br>have learnt or<br>learned<br>you<br>hey, has learnt or                                                                                                    |